# ULINE H-8093 OHAUS SF40A<sup>®</sup> SCALE PRINTER

1-800-295-5510 uline.com

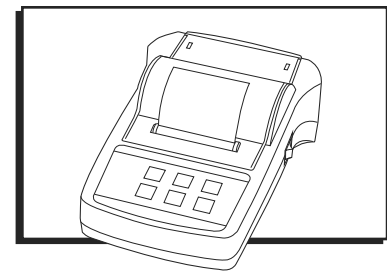

# **OVERVIEW OF CONTROLS**

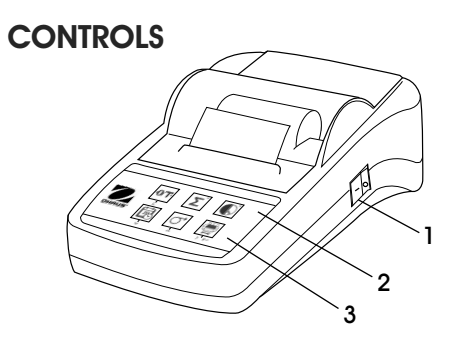

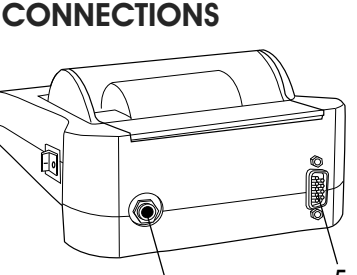

#### CONTROLS AND CONNECTIONS

| DESCRIPTION                   |
|-------------------------------|
| On/Off Switch                 |
| Pilot Lamp – Status Indicator |
| Control Panel                 |
| Power Connection              |
| Interface Connector           |
|                               |

#### **CONTROL PANEL**

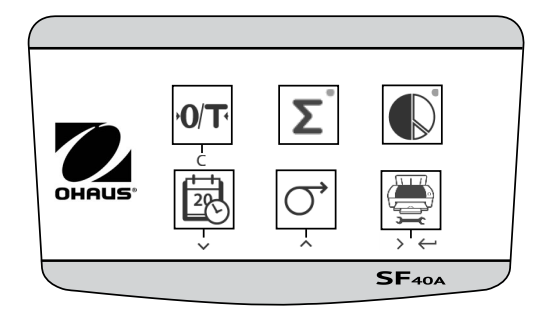

#### **CONTROL FUNCTIONS**

| KEY               | DESCRIPTION                                          | KEY | DESCRIPTION                                                                          |
|-------------------|------------------------------------------------------|-----|--------------------------------------------------------------------------------------|
| <b>•0/T</b> •<br> | Zeroing/Taring the<br>balance<br>Abort – Exit        | Č,  | Paper feed<br>Scroll up menu option                                                  |
|                   | Printout of date and time<br>Scroll down menu option |     | Statistics application                                                               |
| Σ°                | Totalizing application                               |     | Printing of stable weight<br>values<br>Opening the menu –<br>select next menu option |
|                   |                                                      |     | Save settings                                                                        |

#### SETUP

#### SAFETY

The printer has been tested for the connections and intended purposes documented in these operating instructions. It is your responsibility to perform the necessary tests related to the methods and purposes of its intended use. Observe the following safety measures.

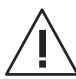

CAUTION! The printer must only be used indoors and never in hazardous areas.

 The electronics of the printer are protected against splashing water and dust. However, since the printer housing is not watertight, it should not be used in the presence of liquids.

- Follow cleaning instructions on page 8. Protect power plug against wet conditions.
- Never open the printer housing. If you have any problems with your printer, contact Uline Customer Service at 1-800-295-5510.
- If the equipment is used in a manner not specified by the manufacturer, the protection provided by the equipment may be impaired.

#### **POWER SUPPLY**

The printer is supplied with an AC adapter with a countryspecific power cable. The power supply is suitable for all line voltages in the range: 100 - 240V AC, 50 - 60 Hz. (See Page 11 for Specifications)

## **SETUP CONTINUED**

CAUTION! First, check the local line voltage is in the range 100 – 240V AC, 50 – 60 Hz and determine whether the power plug fits your local power supply connection. If this is not the case, do not connect the printer or the AC adapter to the power supply. Contact Uline Customer Service at 1-800-295-5510.

• Only plug adapter into a grounded socket.

WARNING! Before operating, check all cables for damage.

- Guide the cables so that they are not damaged or interfere during the weighing process.
- Make sure that the AC adapter cannot come into contact with liquids.
- The power plug must always be accessible.

#### **PRINTER SETUP**

STOP

Default printer settings are shown below. (See Figure 1)

Figure 1

| Header:          | No Header              | • | Baud rate:    | 9600     | • |
|------------------|------------------------|---|---------------|----------|---|
| Date Format:     | DD.MMM YYYY            | • | Data bits:    | 8        | • |
| Time Format:     | 24:MM:SS               | • | Parity:       | None     | • |
| Char Set:        | CP1252 Window Latin1   | • | Stop bits:    | 1        | • |
| Balance Feature: | Balance Feature Enable | - | Flow control: | Xon/Xoff | • |
| O/T Settings:    | Perform Zero           | • |               |          |   |

There are two ways to change the default setting:

- Use accompanying software.
- Operate on the printer only.

#### PRINTER SETUP USING ACCOMPANYING SOFTWARE

- 1. Attach the interconnecting cable to the printer interface on the computer and to the printer.
- 2. Connect printer to the main power supply.
- 3. Use the main switch <I/O> to power on.
- 4. Insert CD into the computer and install the printer software.
- Run the software and set up the RS-232 parameter of computer, then click the Connect button. (See Figure 2)

Figure 2

| COM Settings |                  |         |               |          |   |
|--------------|------------------|---------|---------------|----------|---|
| Please confi | g the COM port s | etting. |               |          |   |
| Port:        | COM1             | •       | Baud rate:    | 9600     | • |
| Data bits:   | 8                | -       | Parity:       | None     | • |
| Stop bits:   | 1                | •       | Flow control: | Xon/Xoff | • |
|              | Con              | nect    | Disconnect    |          |   |

not the Warning

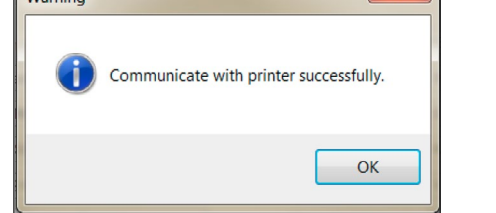

Figure 3

X

6. The following window will appear if connection is

successful. Click OK to continue. (See Figure 3)

7. The printer Menu setting is now activated and all settings can be changed. (See Figure 4)

| Date Time: 🧕 🧕   | Keep Printer Time O Cur | rent System Time | Custom 2      | 012/08/01 09:51:35 |
|------------------|-------------------------|------------------|---------------|--------------------|
| Header:          | No Header               | •                | Baud rate:    | 9600               |
| Date Format:     | DD.MMM YYYY             | •                | Data bits:    | 8                  |
| Time Format:     | 24:MM:SS                | -                | Parity:       | None               |
| Char Set:        | CP1252 Window Latin1    | -                | Stop bits:    | 1                  |
| Balance Feature: | Balance Feature Enable  | -                | Flow control: | Xon/Xoff           |
| O/T Settings:    | Perform Zero            | -                |               |                    |

- a. Date Time: Sets date and time for the printer.
  - Keep Printer Time: Keep existing date and time in the printer.
  - Current System Time: Get date and time from your computer.
  - Custom: Set date and time manually.
- b. Header: Sets the header of the printing content.
  - No Header: No header for printing content.
  - Date/Time: Header with date and time.
  - Date/Time/Balance: Header with date, time and S/N.
- c. Date Format: Sets date format.
- d. Time Format: Sets time format.
- e. Char Set: Sets code page for different languages.
  - CP 1252 Windows Latin1: Covers Western European languages such as English, German, French, Spanish and Italian.
  - CP 1251 Windows Cyrillic: Covers languages that use the Cyrillic alphabet such as Russian, Bulgarian and Serbian Cyrillic.

## **SETUP CONTINUED**

- CP437 MS-DOS Latin US: Covers Western European languages such as English, German, French, Spanish and Italian.
- CP852 MS-DOS Latin2: Covers Central European languages that use Latin script such as Polish Bosnian, Czech, Hungarian, Croatian, Romanian, Serbian and Slovak.
- CP860 MS-DOS Portuguese: Covers Portuguese language.
- f. Balance Features:
  - 1. Enable/Disable a function: O/T, Statistics, Totalization.
  - 2. **Printer connection status:** LED light will either blink or stay lit.
    - Balance Feature Enabled: 0/T, Statistics and Totalization functions are enabled. The printer connection status LED light will blink if the connection with balance is lost.
    - Balance Feature Disable: 0/T, Statistics, Totalization functions are disabled. The printer connection status LED will be lit even if the connection with balance is lost.
- g. **0/T Setting**: Set up the function of the 0/T button.
  - Perform Zero: Perform Zero function when pressing the button.
  - Perform Tare: Perform Tare function when pressing the button.
- h. Baud rate, Data bits, Parity, Stop bits, Flow Control: Set the parameters of RS-232 setting.
  - Settings should be the same as the scale to be connected. For the scale RS-232 settings, please see scale manual.

| Factory Reset | Reset printer to factory default      |
|---------------|---------------------------------------|
| Get Status    | setting.                              |
| Save Status   | Get current setting from the printer. |

Save the setting to the printer.

8. Click the Save Status button to save the setting and click Exit to finish the setup.

#### PRINTER SETUP USING PRINTER ONLY

- 1. Connect the printer to the main power supply.
- 2. Use the main switch <I/O> to power on.
- Press and hold the button to enter the menu list, the printer will print "------Menu------".
  - Press  $\rightarrow \leftarrow$  to choose which item to change.
  - Press  $\bigcirc$  to change the parameter.
  - Press and hold  $\underbrace{\blacksquare}_{i \in I}$  to save and exit.
  - Press 0/T to exit without saving.

The printer will print the content to show the result of every operation. See Operation for total menu structure. (See pages 5-8)

#### **INSTALLING THE PRINTER**

#### CONNECTING THE PRINTER TO THE SCALE

Before connecting, make sure the scale and printer have the same RS-232 parameter setting. For scale Baud rate settings, see Recommended Settings on pages 6-7.

- 1. Attach interconnecting cable to the printer interface of the scale and to the printer.
- 2. Switch the scale on.

#### SWITCHING THE PRINTER ON

- 1. Connect printer to the main power.
- 2. Use main switch <I/O> to power on. (See Figure 5)

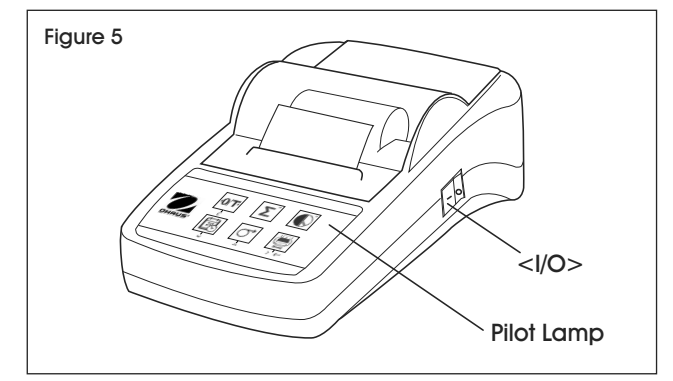

3. RS-232 interface only: The pilot lamp will flash until scale is connected. If pilot lamp continues to flash, see Troubleshooting on pages 9-10.

# **SETUP CONTINUED**

#### **INSERTING PAPER**

- 1. Pull back of paper cover (1) to remove. (See Figure 6)
- 2. Insert paper rotary axis through the core of the paper roll (2).
- 3. Feed paper through the slot in the printing unit in the direction of the arrow (3).
- 4. Press and hold until enough paper has been fed (4).
- 5. Replace paper cover (1).

#### **PRINTER TEST**

The printer is equipped with a self-test that automatically prints out the character set (standard IBM/DOS).

- Starting the Test Press the 🖳 key and power on the printer. The printer prints out the current settings.
- Terminating the Test Power off printer.

## **SETUP MENU**

#### **SETUP MENU**

| Settinas         | ∢                                |
|------------------|----------------------------------|
| Reset            | List                             |
|                  |                                  |
| Header           | Date/Time/Balance                |
| No Header        | Date/Time                        |
| Dato / Dav       |                                  |
| 18               |                                  |
|                  |                                  |
| Date / Month     |                                  |
| 07               | ▶ 08 12                          |
| Date / Year      | 2099 2051                        |
| 2012             | 2013 2050                        |
|                  |                                  |
| Time / Minute    | <b>4</b> <u>27</u> <u>00</u>     |
| 28               | 29 59                            |
| Time / Hour      |                                  |
| 14               |                                  |
|                  |                                  |
| Date Format      | YYYY-MM-DD   MM/DD/YYYY          |
| DD.MMM YYYY      | MMM DD YYYY DD.MM.YYYY           |
| Time Format      |                                  |
| 24:MM:SS         | ► 12:MM:SS - 24.MM.SS            |
|                  |                                  |
| Bauderate        | - bd 4800 - bd 2400 - bd 1200    |
| bd 9600          | ▶ bd 19200 - bd 38400 - bd 600 - |
| Bit / Parity     | ✓ 7 Bit None 2 7 Bit Odd 1       |
| 8 Bit None 1     | 7 Bit Even 1 7 Bit None1         |
| I have also adve |                                  |
| Hanashake        |                                  |
| XON/XOII         |                                  |
| Char Set         | CP860 CP652                      |
| CP1252           | CP1251 CP437                     |
| +                | •                                |
| Balance Feature  | ▲                                |
| Enable           | Disable                          |
|                  |                                  |
|                  | Igro                             |
| ¥                |                                  |
| T                |                                  |
|                  |                                  |

## SAMPLE PRINTOUT

| MENU<br>Settings:<br>* List           |
|---------------------------------------|
| Header:<br>* No Header                |
| Date Day:<br>31                       |
| Date Month:<br>07                     |
| Date Year:<br>2012                    |
| Time Minute:<br>00                    |
| Time Hour:<br>18                      |
| Date Format:<br>* YYYY-MM-DD          |
| Time Format:<br>* 24:MM:SS            |
| Baudrate:<br>* 9600                   |
| Bit/Parity:<br>* 8 Bit None 1         |
| Handshake:<br>* Xon/Xoff              |
| Char Set:<br>* CP1252 Windows Latin 1 |
| Balance Feature:<br>* Enable          |
| ->0/T<- Setting:<br>* Zero            |

\* Factory Settings

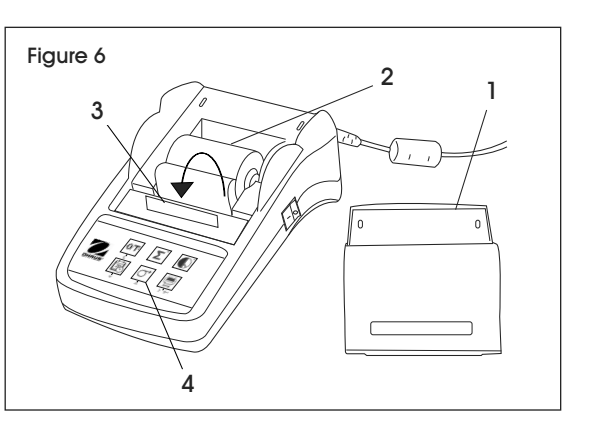

## **OPERATION**

#### **KEYSTROKE FUNCTIONS**

#### **OPERATIONAL LEVEL**

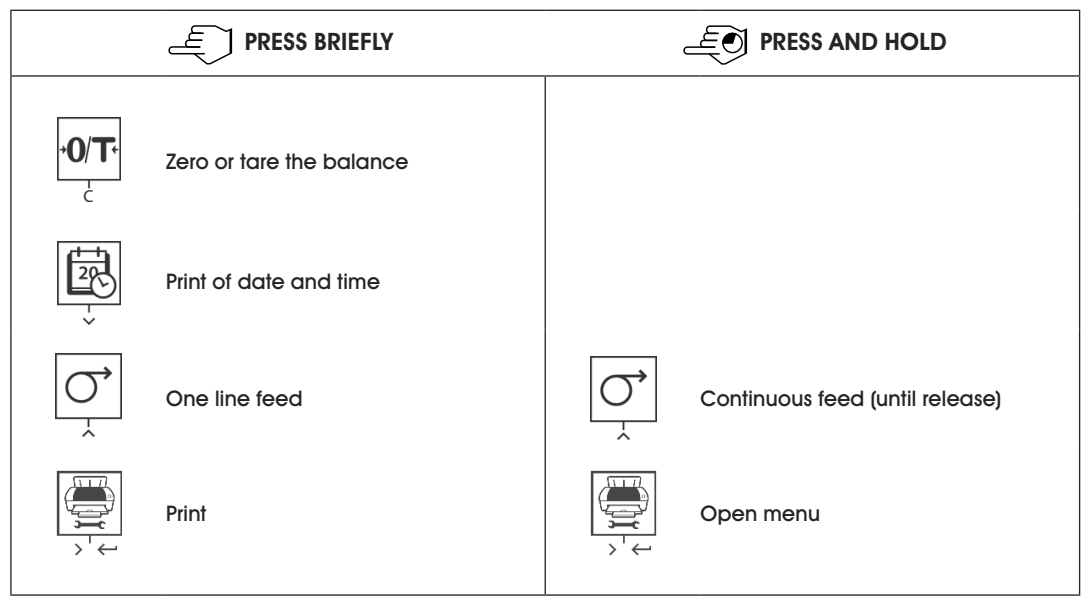

#### MENU LEVEL

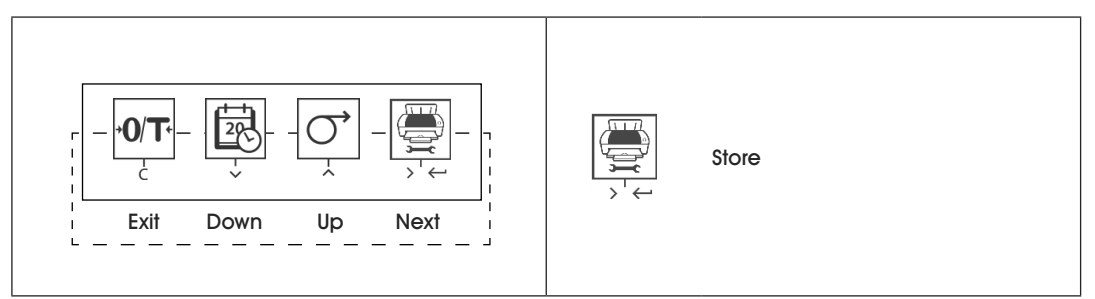

#### FUNCTION LEVEL

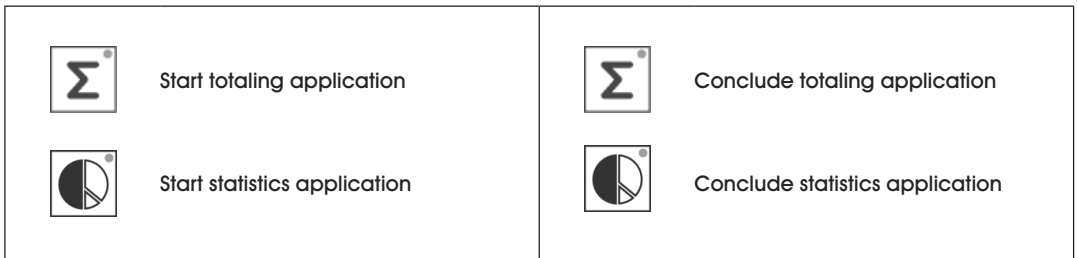

#### **APPLICATIONS**

|        | E PRESS BRIEFLY                                      | _             | E PRESS AND HOLD                                   |
|--------|------------------------------------------------------|---------------|----------------------------------------------------|
| S      | TATISTICS APPLICATION                                | T             | OTALING APPLICATION                                |
| L<br>L | Start Statistics Application<br>(LED on)             | Σ°<br>∫hŋ     | Start Totaling Application<br>(LED on)             |
| L<br>L | Add a new sample<br>and press                        | Σ°<br>∫hŋ     | Add a new sample<br>and press                      |
|        | If needed, print subtotal.<br>Press<br>↓<br>↓        | , -<br>-<br>- | If needed, print subtotal.<br>Press $$             |
|        | Print and end<br>Statistics Application<br>(LED off) | Σ°<br>(h)     | Print and end<br>Totaling Application<br>(LED off) |

NOTE: Unit change during the application is not permitted.

- Maximum 999 samples.
- Sample weight must be in the range of 70 130% of the current average value.
- Minimum sample weights should be larger than 1d.
- During sample change, the scale reading needs to change by more than 100d or the printer will not register the sample change.
- Statistics applications include: number of samples, average value, standard deviation, min., max. and min-max differential and total weight.

#### **RECOMMENDED SETTINGS**

| CONNECTED DEVICE                                                                                                    | DEVICE SETTINGS                                                                    | PRINTER SETTINGS |
|----------------------------------------------------------------------------------------------------|------------------------------------------------------------------------------------|------------------|
| DV, AV, PA, AR,<br>SP, TA, NV, NVL, NVT,<br>MB35/45, MB23/25,<br>(T31P, T51P, T71P, T32XW, T32WE,<br>T51XW, T71XW, CKW)* | Printer Mode<br>Baud Rate: 9600<br>Bit/Parity: 8 bit None 1<br>Handshake: Xon/Xoff | Factory Settings |

## **RECOMMENDED SETTINGS CONTINUED**

| С  | ONNECTED DEVICE                                                               | DEVICE SETTINGS                                                                                                    | PRINTER SETTINGS           |
|----|-------------------------------------------------------------------------------|----------------------------------------------------------------------------------------------------|----------------------------|
| EX |                                                                               | Printer Mode<br>Baud Rate: 9600<br>Bit/Parity: 8 bit None 1<br>Handshake: Xon/Xoff                                     | Factory Settings           |
|    | Russian                                                                       | Printer Mode<br>Baud Rate: 9600<br>Bit/Parity: 8 bit None 1<br>Handshake: Xon/Xoff<br>Language: ANSI/WIN<br>Russian    | CP1251 Windows<br>Cyrillic |
|    | Polish                                                                        | Printer Mode<br>Baud Rate: 9600<br>Bit/Parity: 8 bit None 1<br>Handshake: Xon/Xoff<br>Language: ANSI/WIN<br>Polish     | CP852 MS-DOS<br>Latin2     |
|    | Czech                                                                         | Printer Mode<br>Baud Rate: 9600<br>Bit/Parity: 8 bit None 1<br>Handshake: Xon/Xoff<br>Language: ANSI/WIN<br>Czech      | CP852 MS-DOS<br>Latin2     |
|    | Hungarian                                                                     | Printer Mode<br>Baud Rate: 9600<br>Bit/Parity: 8 bit None 1<br>Handshake: Xon/Xoff<br>Language: ANSI/WIN<br>Hungarian  | CP852 MS-DOS<br>Latin2     |
|    | Portuguese                                                                    | Printer Mode<br>Baud Rate: 9600<br>Bit/Parity: 8 bit None 1<br>Handshake: Xon/Xoff<br>Language: ANSI/WIN<br>Portuguese | CP860 MS-DOS<br>Portuguese |
|    | English, French,<br>German, Italian,<br>Spanish, Chinese,<br>Japanese, Korean | Printer Mode<br>Baud Rate: 9600<br>Bit/Parity: 8 bit None 1<br>Handshake: Xon/Xoff                                     | Factory Settings           |

\* The Statistic and Totalization functions of printer are supported in the following models: DV, EX, AV, PA, NV, MB23/25. Only the printing function is supported in all models.

# **OPERATION CONTINUED**

## **RS-232C INTERFACE**

The SF40A printer is equipped with an RS-232C interface to connect Ohaus scales. (See Figure 7)

- 9-pin male connector
- Matching to other devices (transmission parameters). (See Connecting the Printer to the Scale on page 3)

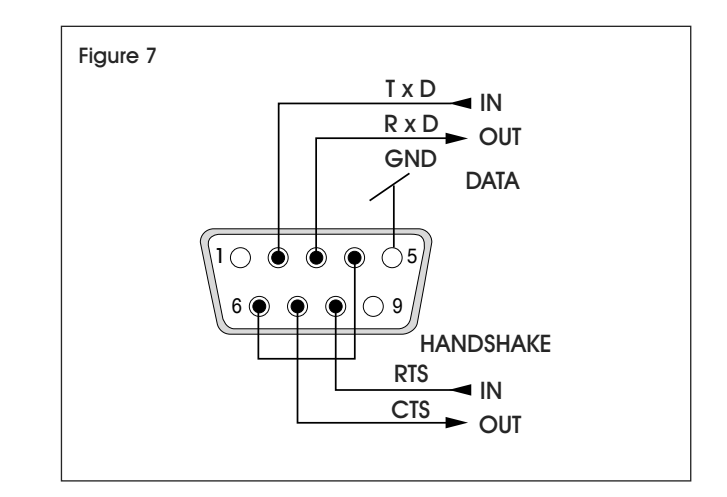

# MAINTENANCE

Under normal conditions, the printer requires practically no maintenance. If servicing is required, contact Uline Customer Service at 1-800-295-5510

## CHANGING THE PAPER ROLL

Insertion of a new roll of paper is described in Inserting Paper on page 4. (For paper roll order number, see Consumables and Spare Parts on page 10)

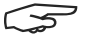

NOTE: You may obtain the paper rotary axis from the old paper roll.

## **REPLACING THE RIBBON**

- 1. Remove the paper cover (1). (See Figure 8)
- 2. Pull paper out of printing unit (2)

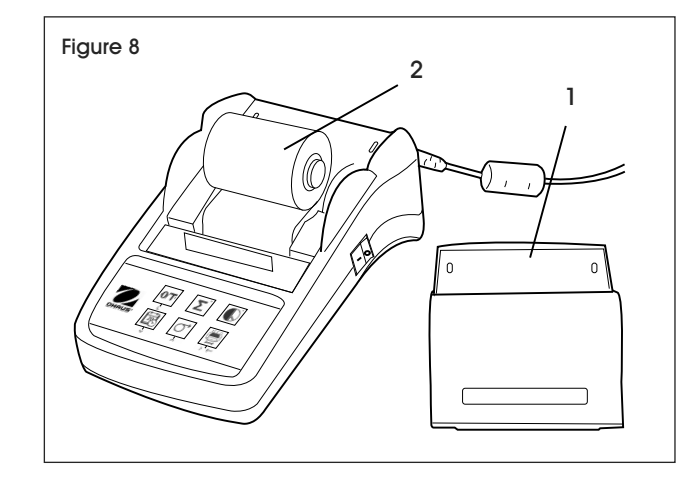

3. To remove the ribbon cartridge, press in direction of arrow (3). (See Figure 9)

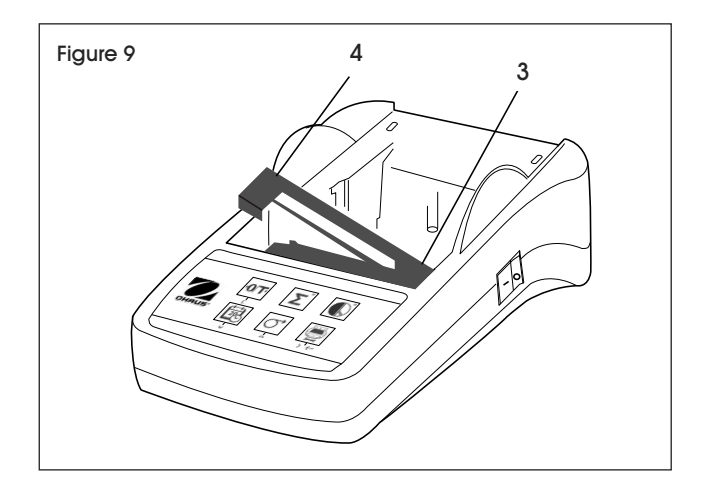

- 4. Insert new ribbon, and if necessary, take up slack with tensioning wheel (4).
- NOTE: For the ribbon cartridge order number, 5 see Consumables and Spare Parts on page 10.

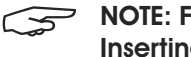

NOTE: For insertion of a new roll of paper, see Inserting Paper on page 4.

## CLEANING

 Since the printer housing is made of top grade materials, all commercially available mild cleaning agents may be used. (See Safety Precautions on pages 1-2)

# TROUBLESHOOTING

| OPERATING ISSUE            | CAUSES                                         | RECOMMENDATIONS                                                                         |
|----------------------------|------------------------------------------------|-----------------------------------------------------------------------------------------|
| Printout unreadable.       | Ribbon worn or tangled.                        | Change ribbon cartridge or tense the ribbon properly.                                   |
|                            | Service life of printing unit has ended.       | Contact Uline Customer Service at 1-800-295-5510.                                       |
| Pilot lamp does not light. | No power.                                      | Switch printer on.                                                                      |
|                            | Power supply fault.                            | Contact Uline Customer Service<br>at 1-800-295-5510.                                    |
| Pilot lamp flashes.        | No connection printer to device.               | Make sure that the printer and the scale are connected.                                 |
|                            | Printer unable to recognize device             | Switch the printer off/on.                                                              |
|                            | senings for the connected scale.               | Alternatively change settings of<br>the printer or the connected scale.<br>(See page 4) |
| Timeout                    | Data transfer not completed within 45 seconds. | Move scale to a more stable location.                                                   |
|                            |                                                | Check the scale.                                                                        |
| Over Load                  | Balance in overload range.                     | Check the sample weight.                                                                |
|                            | Zeroing out of the zero range.                 | Change the zero range of the balance.                                                   |
|                            |                                                | Change the setting of the printer from zero to tare.                                    |
| Under Load                 | Scale in underload range.                      | Check the scale.                                                                        |
|                            | Weighing pan is not in position.               |                                                                                         |
| Transmission Error         | Scale does not recognize printer instruction.  | Check the interface parameter settings on the printer and scale.                        |
| Not Executable             | Scale cannot execute printer instruction.      | Check the scale.                                                                        |
| Date/Time Not Set          | Printer error messages.                        | Check the scale.                                                                        |
| Memory Error               |                                                | Reset the printer.                                                                      |
|                            |                                                | Set date/time.                                                                          |
|                            |                                                | Backup battery depleted.                                                                |
|                            |                                                | Contact Uline Customer Service<br>at 1-800-295-5510.                                    |

# **TROUBLESHOOTING CONTINUED**

| OPERATING ISSUE          | CAUSES                                                     | RECOMMENDATIONS                                                                                   |
|--------------------------|------------------------------------------------------------|---------------------------------------------------------------------------------------------------|
| Memory Full              | Statistics or Totaling Memory is full.                     | Start a new Statistics or Totaling application.                                                   |
| Load/Unload Weight       | No sample or the same sample is on the weighing pan.       | Put a new sample on the weighing<br>pan or remove it and put sample<br>on the weighing pan again. |
| Unit change not allowed! | Changed unit during Statistics or<br>Totaling application. | Reset the scale.<br>Change the unit back to the<br>original unit setting.                         |
| Out of range             | Sample weight is out of range.                             | Sample weight must be in the range of 70-130% of the current average value.                       |

If the troubleshooting section does not solve your problem, contact Uline Customer Service at 1-800-295-5510.

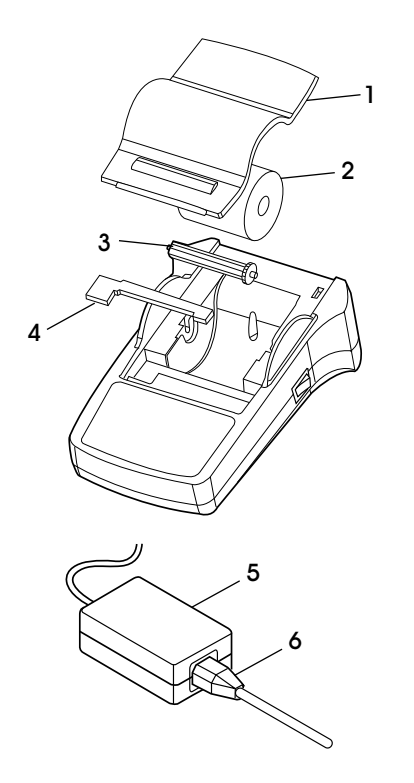

# **CONSUMABLES AND SPARE PARTS**

| # | DESCRIPTION                                                                      | QTY. | ULINE PART NO. | MFG. PART NO. |
|---|----------------------------------------------------------------------------------|------|----------------|---------------|
| 1 | Paper Cover                                                                      | 1    |                | 30047939      |
| 2 | Paper Roll                                                                       | 1    | S-23229        | 12120799      |
| 3 | Paper Rotary Axis                                                                | 1    |                | 30063920      |
| 4 | Ribbon Cartridge, Black                                                          | 1    | S-23230        | 12120798      |
| 5 | AC/DC Adapter<br>(without power cable)<br>100–240V AC, 50–60 Hz,<br>12V DC 2.5 A | 1    |                | 11107909      |
|   | Power Cable CH                                                                   |      |                | 30064089      |
|   | Power Cable EU                                                                   |      |                | 12120761      |
|   | Power Cable US                                                                   |      | H-8093-PCBL    | 12120762      |
| 6 | Power Cable IT                                                                   | 1    |                | 30064200      |
| Ŭ | Power Cable GB                                                                   |      |                | 12120312      |
|   | Power Cable AU                                                                   |      |                | 12120313      |
|   | Power Cable BR                                                                   |      |                | 83033772      |
|   | Power Cable JP                                                                   |      |                | 12122638      |
| _ | RS9 M/F Cable, 1.5 m                                                             | 1    |                | 12122603      |

# **SPECIFICATIONS**

| Power Supply           | AC/DC adapter: 12V DC, 2.5 A<br>Primary: 100 – 240V AC, -50 -60 Hz<br>Voltage Fluctuations:<br>Up to $\pm$ 10% of the nominal voltage<br>Secondary: 12V DC, 2.5 A<br>(with electric overload protection) |
|------------------------|----------------------------------------------------------------------------------------------------|
| Cable to AC/DC Adapter | 3-core with country-specific plug.                                                                                                    |
| Power Line Voltage     | 12V DC                                                                                                    |
| Power Consumption      | Max. 2.5 A                                                                                                    |
| Altitude               | Up to 2000 m                                                                                                    |
| Ambient Temperature    | 0° C – 40° C                                                                                                    |
| Relative Humidity      | Max. 80% at 31° C, decreasing linearly to 50% at 40° C, noncondensing                                                                                                    |
| Overvoltage Category   | Class II                                                                                                    |
| Pollution Degree       | 2                                                                                                    |
| Printing Unit          | Dot matrix printer 5 x 7, 40 character line length                                                                                                    |
| Printing Speed         | 1.2 lines per second                                                                                                    |
| Ribbon Cartridge       | Exchangeable, black                                                                                                    |
| Paper Roll             | Standard paper 57.5 x 50-60 mm,<br>integrated in housing, commercial size                                                                                                    |
| Print Quality          | Light resistant and thermally stable printing (GLP, GMP, ISO9001)                                                                                                    |
| Interface              | RS-232C                                                                                                    |
| Printer Dimensions     | (W x D x H) 120 x 203 x 73 mm                                                                                                    |
| Packaging Dimensions   | (W x D x H) 255 x 205 x 150 mm                                                                                                    |
| Net Weight             | 740 g (paper roll included)                                                                                                    |
| Compatibility Limits   | Function Date/Time:<br>Not applicable in balances with built-in clock<br>(built-in clock has priority).<br>Functions Zeroina/Tarina, Statistics and Totalization:                                        |
|                        | Not applicable on all models of balances.                                                                                                    |

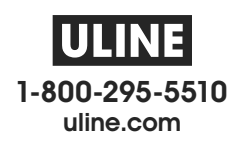

# ULINE H-8093 OHAUS SF40A® IMPRESORA PARA BÁSCULAS

800-295-5510 uline.mx

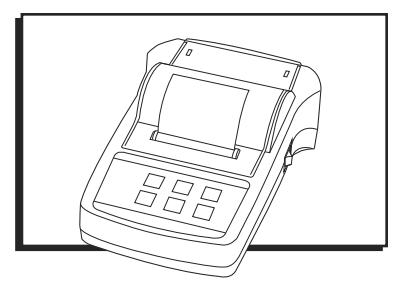

# **RESUMEN DE LOS CONTROLES**

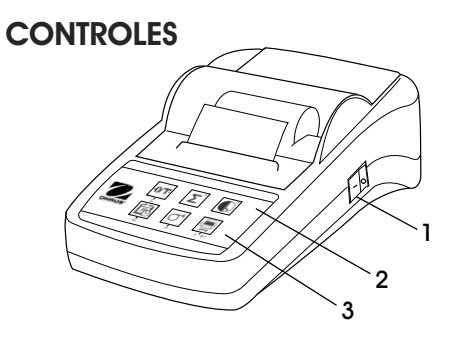

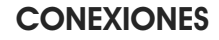

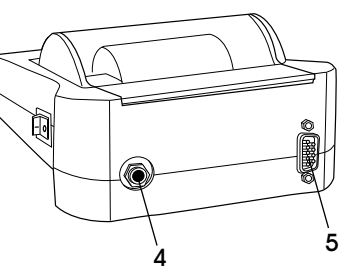

#### **CONTROLES Y CONEXIONES**

| # | DESCRIPCIÓN                           |
|---|---------------------------------------|
| 1 | Interruptor Encendido/Apagado         |
| 2 | Lámpara Piloto – Indicador de Estatus |
| 3 | Panel de Control                      |
| 4 | Conexión Eléctrica                    |
| 5 | Conectores de la Interfaz             |

#### PANEL DE CONTROL

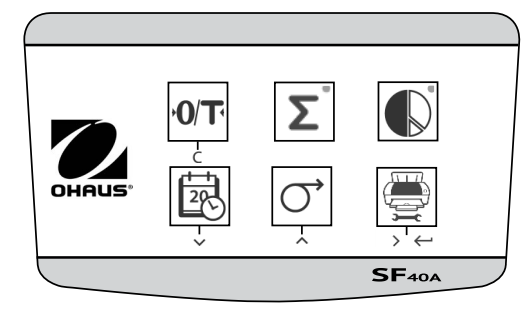

#### **FUNCIONES DE CONTROL**

| TECLA              | DESCRIPCIÓN                                                              | TECLA  | DESCRIPCIÓN                                                                                                    |
|--------------------|--------------------------------------------------------------------------|--------|----------------------------------------------------------------------------------------------------|
| <b>•0/T</b> •<br>ċ | Poner la Báscula a Cero/Tara<br>Abortar – Salir                          | ,<br>, | Alimentar Papel<br>Opción de menú de<br>desplazamiento hacia arriba                                                          |
|                    | Imprimir fecha y hora<br>Opción de menú de<br>desplazamiento hacia abajo |        | Aplicación de estadísticas                                                                                                   |
| Σ°                 | Aplicación de totalización                                               |        | Imprimir el valor de peso<br>estable<br>Abrir el menú – seleccionar<br>la siguiente opción del menú<br>Guardar configuración |

# CONFIGURACIÓN

#### SEGURIDAD

La impresora ha sido probada para las conexiones y finalidad documentadas en estas instrucciones de operación. Es su responsabilidad el llevar a cabo las pruebas necesarias relacionadas con los métodos y propósitos de su uso previsto. Observe las siguientes medidas de seguridad.

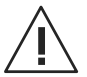

iPRECAUCIÓN! Se debe usar la impresora solo en interiores y nunca en áreas peligrosas.

 Los electrónicos de la impresora están protegidos contra salpicaduras de agua y polvo. No obstante, ya que la cubierta de la impresora no es a prueba de agua, no debe usarse en presencia de líquidos.

- Siga las instrucciones de limpieza en la página 19. Proteja el enchufe contra condiciones húmedas.
- Nunca abra la cubierta de la impresora. Si tiene algún problema con su impresora, comuníquese con Servicio a Clientes de Uline al 800-295-5510.
- Si el equipo se usa de una forma no especificada por el fabricante, la protección provista por el equipo podría deteriorarse.

## SUMINISTRO DE ENERGÍA

La impresora se suministra con un adaptador AC y un cable eléctrico específico para cada país. El suministro de energía es apto para todas las líneas de voltaje en el rango: 100–240V AC, 50–60 Hz. (Vea Página 22 para Especificaciones)

## CONTINUACIÓN DE CONFIGURACIÓN

iPRECAUCIÓN! Primero, verifique que la línea de voltaje esté en el rango de 100 – 240C AC, 50 – 60 Hz y determine si el enchufe de alimentación se ajusta a la conexión del suministro de energía local. Si no es así, no conecte la impresora o el adaptador AC al suministro de energía. Comuníquese con Servicio a Clientes de Uline al 800-295-5510.

 Solo conecte el adaptador a un enchufe conectado a tierra.

ALTO

iADVERTENCIA! Antes de operar, inspeccione los cables por daño.

- Guíe los cables para que no se dañen o interfieran durante el proceso de pesaje.
- Asegúrese de que el adaptador AC no entre en contacto con líquidos.
- El enchufe debe estar siempre accesible.

# **CONFIGURACIÓN DE LA IMPRESORA**

 La configuración de la impresora viene predeterminada como se muestra a continuación: (Vea Diagrama 1)

| Header:          | No Header              | - | Baud rate:    | 9600 -     |
|------------------|------------------------|---|---------------|------------|
| Date Format:     | DD.MMM YYYY            | • | Data bits:    | 8          |
| Time Format:     | 24:MM:SS               | • | Parity:       | None -     |
| Char Set:        | CP1252 Window Latin1   | • | Stop bits:    | 1 •        |
| Balance Feature: | Balance Feature Enable | • | Flow control: | Xon/Xoff 🗸 |
| O/T Settings:    | Perform Zero           | • |               |            |

Hay dos formas de cambiar la configuración predeterminada:

- Use el software adjunto.
- Aplíquelo solo a la impresora.

#### CONFIGURACIÓN DE LA IMPRESORA USANDO EL SOFTWARE ADJUNTO

- 1. Acople el cable de interconexión a la interfaz de la computadora y la impresora.
- 2. Conecte la impresora al suministro de energía principal.
- 3. Use el interruptor principal <I/O> para encenderla.
- 4. Inserte el CD en la computadora e instale el software de la impresora.
- Corra el software y configure el parámetro RS-232 de la computadora, después haga clic en el botón Connect (Conectar). (Vea Diagrama 2) Diagrama 2

| COM Settings<br>Please confi | a the COM port s | settina. |               |          |   |
|------------------------------|------------------|----------|---------------|----------|---|
| Port:                        | COM1             | <b>▼</b> | Baud rate:    | 9600     | • |
| Data bits:                   | 8                | •        | Parity:       | None     | • |
| Stop bits:                   | 1                | •        | Flow control: | Xon/Xoff | • |
|                              | Con              | inect    | Disconnect    |          |   |

PAGE 13 OF 33

6. La siguiente ventana aparecerá si la conexión es exitosa. Haga clic en OK para continuar. (Vea Diagrama 3)

| Warning |                                        | Diagrama 3 |
|---------|----------------------------------------|------------|
| 1       | Communicate with printer successfully. |            |
|         | ОК                                     |            |

Diggrama 4

 El menú de configuración de la impresora ya está activado y todas las configuraciones pueden cambiarse. (Vea Diagrama 4)

| Date Time:         | Keep Printer Time O Current       | System Time O Custom            | 2012/08/01 09:51:35              |
|--------------------|-----------------------------------|---------------------------------|----------------------------------|
| Header:            | No Header                         | <ul> <li>Baud rate:</li> </ul>  | 9600                             |
| Date Format:       | DD.MMM YYYY                       | Data bits:                      | 8                                |
| Time Format:       | 24:MM:SS                          | Parity:                         | None                             |
| Char Set:          | CP1252 Window Latin1              | Stop bits:                      | 1                                |
| Balance Feature:   | Balance Feature Enable            | Flow control:                   | Xon/Xoff                         |
| O/T Settings:      | Perform Zero                      | •                               |                                  |
| Description: CP125 | 2 covers Western European languag | ges such as English, German, Fi | rench, Spanish, Italian and othe |

- a. Date Time (Fecha y Hora): Establece la fecha y la hora de la impresora.
  - Keep Printer Time (Mantener Tiempo de la Impresora): Mantiene la fecha y la hora actuales en la impresora.
  - Current System Time (Tiempo Actual del Sistema): Toma la fecha y la hora de su computadora.
  - Custom (Personalizado): Establece la fecha y la hora manualmente.
- b. Header (Encabezado): Establece el encabezado del contenido de impresión.
  - No Header (Sin encabezado): Sin encabezado para el contenido de impresión.
  - Date/Time (Fecha/Hora): Encabezado con fecha y hora.
  - Date/Time/Balance (Fecha/Hora/Balance): Encabezado con fecha, hora y S/N.
- c. Date Format (Formato de Fecha): Establece el formato de la fecha.
- d. Time Format (Formato de Hora): Establece el formato de la hora.
- e. Char Set (Set de Caracteres): Establece la página de código para diferentes lenguas.
  - CP 1252 Windows Latín1: Cubre las lenguas de Europa Occidental tales como inglés, alemán, francés, español e italiano.
  - CP 1251 Windows Cirílico: Cubre las lenguas que usan el alfabeto cirílico tales como el ruso, búlgaro y serbio.

# CONTINUACIÓN DE CONFIGURACIÓN

- CP437 MS-DOS Latín US: Cubre las lenguas de Europa Occidental tales como inglés, alemán, francés, español e italiano.
- CP852 MS-DOS Latín 2: Cubre las lenguas de Europa Central que usan el alfabeto latino tales como el bosnio polaco, checo, húngaro, croata, rumano, serbio y eslovaco.
- CP860 MS-DOS Portugués: Cubre la lengua portuguesa.
- f. Balance Features (Características de la Báscula):
  - 1. Enable/Disable a function (Habilitar/Deshabilitar una función): 0/T, Estadísticas, Totalización.
  - 2. Printer connection status (Estatus de la conexión de la impresora): La luz LED parpadeará o se quedará iluminada.
    - Balance Feature Enabled (Característica de la Báscula Habilitada): 0/T, las funciones de Estadísticas y Totalización están habilitadas. La luz LED del estatus de la conexión de la impresora parpadeará si la conexión con la báscula se pierde.
    - Balance Feature Disable (Característica de la Báscula Deshabilitada): 0/T, las funciones de Estadísticas y Totalización están deshabilitadas. La luz LED del estatus de la conexión de la impresora se iluminará incluso si la conexión con la báscula se pierde.
- g. **0/T Setting (Configuración 0/T)**: Configure la función del botón 0/T.
  - Perform Zero (Puesta a Cero): Hace la función de Puesta a Cero cuando se presiona el botón.
  - Perform Tare (Realizar Tara): Hace la función de Tara cuando se presiona el botón.
- Baud rate, Data bits, Parity, Stop bits, Flow Control (Velocidad de transmisión, Bits de datos, Paridad, Bits de parada, Control de Flujo): Establece los parámetros de la configuración RS-232.
  - La configuración debe ser la misma que la de la báscula para ser conectada. Para la configuración RS-232 de la báscula, vea el manual de la báscula.

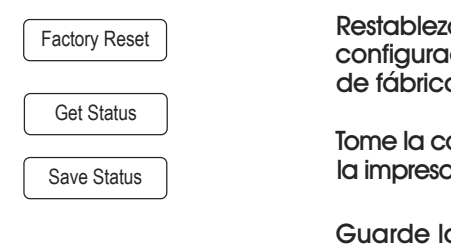

Restablezca la impresora a la configuración predeterminada de fábrica.

Tome la configuración actual de la impresora.

Guarde la configuración en la impresora.

 Haga clic en el botón "Save Status" para guardar la configuración y clic en "Exit" para terminar el ajuste.
 PAGE 14 OF 33 CONFIGURACIÓN DE LA IMPRESORA USANDO SOLO LA IMPRESORA

- 1. Conecte la impresora al suministro de energía principal.
- 2. Use el interruptor principal <I/O> para encenderla.
- Presione y mantenga el botón para ingresar a la lista del menú, la impresora imprimirá "-----Menú-----".
  - Presione year elegir cuál artículo cambiar.
  - Presione 🔿 para cambiar el parámetro.
  - Presione y mantenga para guardar y salir.
  - Presione  $\frac{\mathbf{0}}{\mathbf{T}}$  para salir sin guardar.

La impresora imprimirá el contenido para mostrar el resultado de cada operación. Vea Funcionamiento para la estructura total del menú. (Vea páginas 16-19)

## **INSTALAR LA IMPRESORA**

#### CONECTAR LA IMPRESORA A LA BÁSCULA

Antes de proceder, asegúrese de que la báscula y la impresora tengan la misma configuración de parámetros RS-232. Para la configuración de la velocidad de transmisión, vea Configuración Recomendada en las páginas 17-18.

- 1. Acople el cable de interconexión a la interfaz de la báscula y la impresora.
- 2. Encienda la báscula.

#### ENCENDER LA IMPRESORA

- 1. Conecte la impresora al suministro de energía principal.
- Use el interruptor principal <l/O> para encenderla. (Vea Diagrama 5)

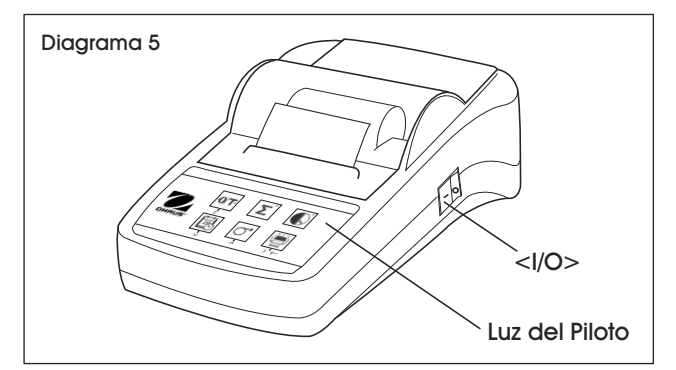

3. Solo interfaz RS-232: La luz del piloto parpadeará hasta que la báscula esté conectada. Si la luz del piloto sigue parpadeando, vea la Solución de Problemas en las páginas 20-21.

# CONTINUACIÓN DE CONFIGURACIÓN

#### **INSERTAR PAPEL**

- 1. Tire de la parte posterior de la cubierta del papel (1) para retirar. (Vea Diagrama 6)
- 2. Inserte el eje de rotación del papel por el núcleo del rollo de papel (2).
- 3. Alimente el papel a través de la ranura en la unidad de impresión en dirección de la flecha (3).
- 4. Presione y sostenga hasta que haya alimentado suficiente papel (4).
- 5. Vuelva a colocar la cubierta del papel (1).

#### PRUEBA DE LA IMPRESORA

La impresora está equipada con una autoprueba que automáticamente imprime el set de caracteres (IBM/DOS estándar).

- Comienzo de la Prueba Presione la tecla 🔄 y encienda la impresora. La máquina imprime la configuración actual.
  - Final de la Prueba Apague la impresora.

# MENÚ DE CONFIGURACIÓN

## MENÚ DE CONFIGURACIÓN

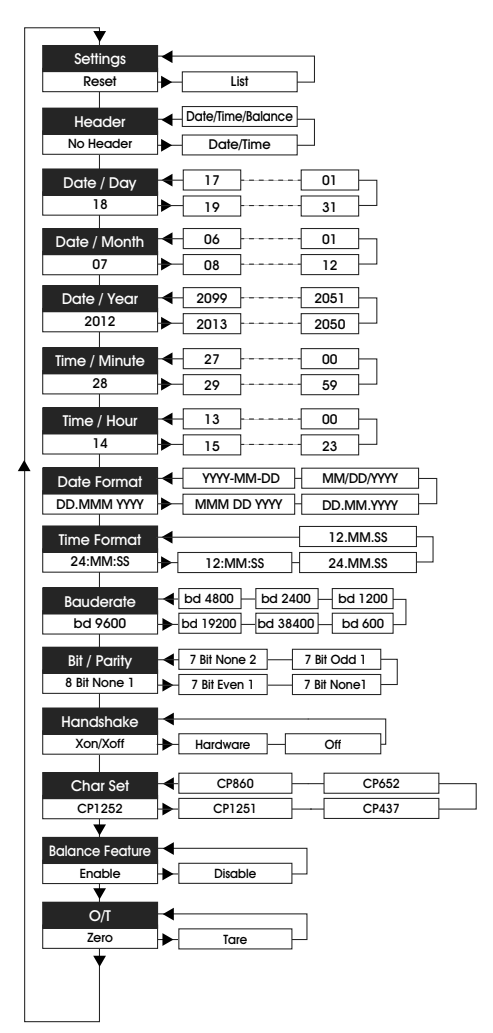

# **IMPRESIÓN DE MUESTRA**

| MENU<br>Settings:<br>* List           |
|---------------------------------------|
| Header:<br>* No Header                |
| Date Day:<br>31                       |
| Date Month:<br>07                     |
| Date Year:<br>2012                    |
| Time Minute:<br>00                    |
| Time Hour:<br>18                      |
| Date Format:<br>* YYYY-MM-DD          |
| Time Format:<br>* 24:MM:SS            |
| Baudrate:<br>* 9600                   |
| Bit/Parity:<br>* 8 Bit None 1         |
| Handshake:<br>* Xon/Xoff              |
| Char Set:<br>* CP1252 Windows Latin 1 |
| Balance Feature:<br>* Enable          |
| ->0/T<- Setting:<br>* Zero            |

\* Ajustes de fábrica

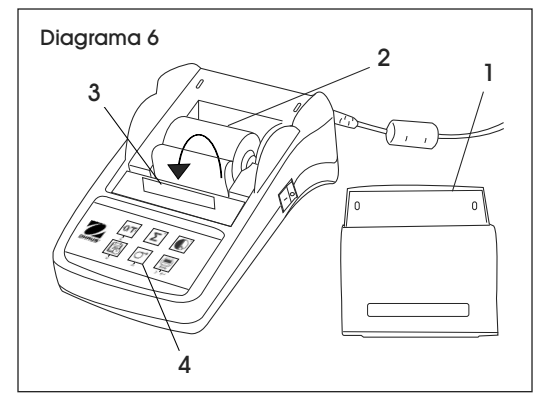

## **FUNCIONAMIENTO**

# FUNCIONES DE PULSACIÓN DE TECLA

#### **NIVEL OPERACIONAL**

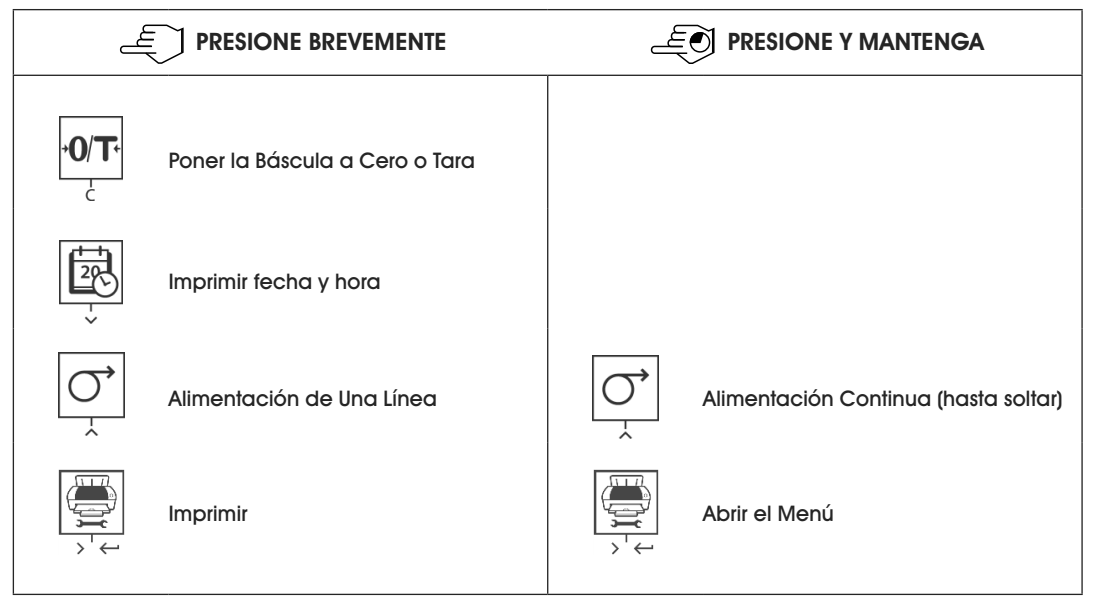

#### NIVEL DE MENÚ

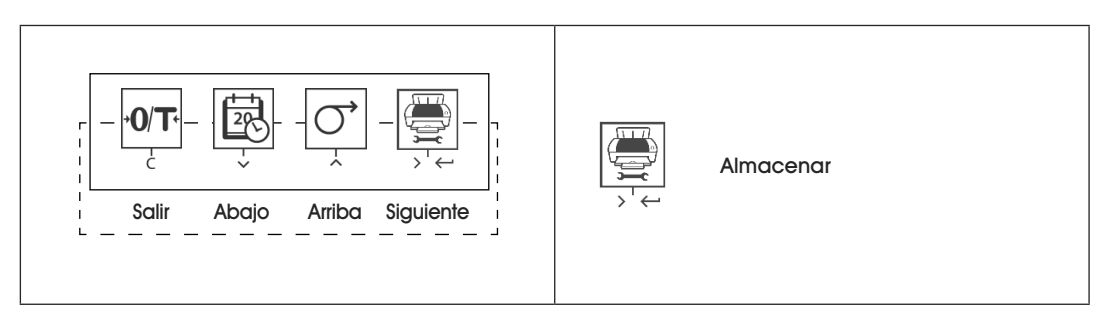

#### NIVEL DE FUNCIÓN

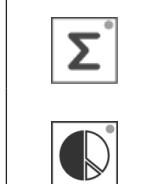

Aplicación para comenzar la totalización

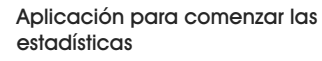

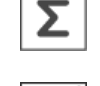

Aplicación para terminar la totalización

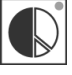

Aplicación para terminar las estadísticas

#### **APLICACIONES**

| APLI                                                                                                    | APLICACIÓN DE ESTADÍSTICAS                                               |           | CACIÓN DE TOTALIZACIÓN                                                   |
|----------------------------------------------------------------------------------------------------|--------------------------------------------------------------------------|-----------|--------------------------------------------------------------------------|
| Le constante de la constante de la constante d | Aplicación para Comenzar<br>las Estadísticas<br>(LED encendida)          | Σ°<br>(h) | Aplicación para Comenzar<br>la Totalización<br>(LED encendida)           |
| L<br>L                                                                                                    | Añada una nueva muestra<br>y presione                                    | Σ°<br>ζhŋ | Añada una nueva muestra<br>y presione 💽                                  |
|                                                                                                    | Si es necesario, imprima el subtotal.<br>Presione                        |           | Si es necesario, imprima el subtotal.<br>Presione                        |
|                                                                                                    | Aplicación para imprimir<br>y terminar las Estadísticas<br>(LED apagada) | Σ°<br>()  | Aplicación para imprimir<br>y terminar las Estadísticas<br>(LED apagada) |

NOTA: No se permite el cambio de la unidad durante la aplicación.

- Máximo de 999 muestras.
- El peso de la muestra debe estar en el rango de 70 130% del valor promedio actual.
- El mínimo de muestras de peso debe ser más grande que 1d.
- Durante el cambio de muestra, la lectura de la báscula necesita cambiar por más de 100d o la impresora no registrará el cambio de muestra.
- Las aplicaciones de estadísticas incluyen: número de muestras, valor promedio, desviación estándar, peso diferencial y total mín., máx. y mín-máx.

## **CONFIGURACIÓN RECOMENDADA**

| DISPOSITIVO CONECTADO                                                                                                    | CONFIGURACIÓN DE DISPOSITIVO                                                                                              | CONFIGURACIÓN DE IMPRESORA |
|----------------------------------------------------------------------------------------------------|----------------------------------------------------------------------------------------------------|----------------------------|
| DV, AV, PA, AR,<br>SP, TA, NV, NVL, NVT,<br>MB35/45, MB23/25,<br>(T31P, T51P, T71P, T32XW, T32WE,<br>T51XW, T71XW, CKW)* | Modo de Impresora<br>Velocidad de Transmisión: 9600<br>Bit/Paridad: 8 bits Ningún 1<br>Protocolo de Intercambio: Xon/Xoff | Configuraciones de Fábrica |

# CONTINUACIÓN DE CONFIGURACIÓN RECOMENDADA

| DISPOSITIVO CONECTADO                                                           | CONFIGURACIÓN DE DISPOSITIVO                                                                                                    | CONFIGURACIÓN DE IMPRESORA |
|---------------------------------------------------------------------------------|----------------------------------------------------------------------------------------------------|----------------------------|
| EX                                                                              | Modo de Impresora<br>Velocidad de Transmisión: 9600<br>Bit/Paridad: 8 bits Ningún 1<br>Protocolo de Intercambio: Xon/Xoff                                  | Configuraciones de Fábrica |
| Ruso                                                                            | Modo de Impresora<br>Velocidad de Transmisión: 9600<br>Bit/Paridad: 8 bits Ningún 1<br>Protocolo de Intercambio: Xon/Xoff<br>Idioma: ANSI/WIN<br>Ruso      | CP1251 Windows<br>Cirílico |
| Polaco                                                                          | Modo de Impresora<br>Velocidad de Transmisión: 9600<br>Bit/Paridad: 8 bits Ningún 1<br>Protocolo de Intercambio: Xon/Xoff<br>Idioma: ANSI/WIN<br>Polaco    | CP852 MS-DOS<br>Latín 2    |
| Checo                                                                           | Modo de Impresora<br>Velocidad de Transmisión: 9600<br>Bit/Paridad: 8 bits Ningún 1<br>Protocolo de Intercambio: Xon/Xoff<br>Idioma: ANSI/WIN<br>Checo     | CP852 MS-DOS<br>Latín 2    |
| Húngaro                                                                         | Modo de Impresora<br>Velocidad de Transmisión: 9600<br>Bit/Paridad: 8 bits Ningún 1<br>Protocolo de Intercambio: Xon/Xoff<br>Idioma: ANSI/WIN<br>Húngaro   | CP852 MS-DOS<br>Latín 2    |
| Portugués                                                                       | Modo de Impresora<br>Velocidad de Transmisión: 9600<br>Bit/Paridad: 8 bits Ningún 1<br>Protocolo de Intercambio: Xon/Xoff<br>Idioma: ANSI/WIN<br>Portugués | CP860 MS-DOS<br>Portugués  |
| Inglés, francés,<br>alemán, italiano,<br>español, mandarín,<br>japonés, coreano | Modo de Impresora<br>Velocidad de Transmisión: 9600<br>Bit/Paridad: 8 bits Ningún 1<br>Protocolo de Intercambio: Xon/Xoff                                  | Configuraciones de Fábrica |

\* Las funciones de Estadística y Totalización de la impresora están soportadas en los siguientes modelos: DV, EX, AV, PA, NV, MB23/25. Solamente la función de impresión está soportada en todos los modelos.

## CONTINUACIÓN DE FUNCIONAMIENTO

## **INTERFAZ RS-232C**

La impresora SF40A está equipada con una interfaz RS-232C para conectarse a las básculas Ohaus. (Vea Diagrama 7)

- Conector macho de 9-pins
- Combinar con otros dispositivos (parámetros de transmisión). (Vea Conectar la Impresora a la Báscula en la página 14).

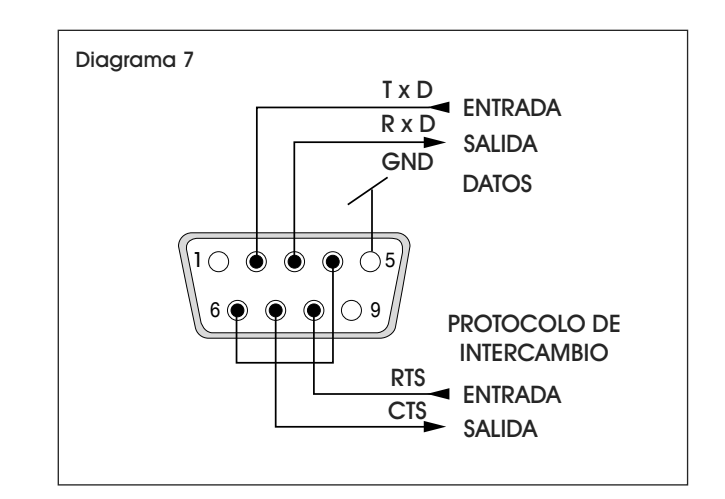

## **MANTENIMIENTO**

Bajo condiciones normales, la impresora prácticamente no requiere mantenimiento. Si requiere servicio, comuníquese con Servicio a Clientes de Uline al 800-295-5510.

## CAMBIAR EL ROLLO DE PAPEL

Se describe cómo insertar un nuevo rollo de papel en la sección Insertar Papel en la página 15. (Para el número de orden del rollo de papel, vea Consumibles y Partes de Repuesto en la página 21)

NOTA: Podría tomar el eje de rotación del papel del rollo anterior.

## **REEMPLAZAR LA CINTA**

- 1. Retire la cubierta del papel (1). (Vea Diagrama 8)
- 2. Saque el papel de la unidad de impresión (2)

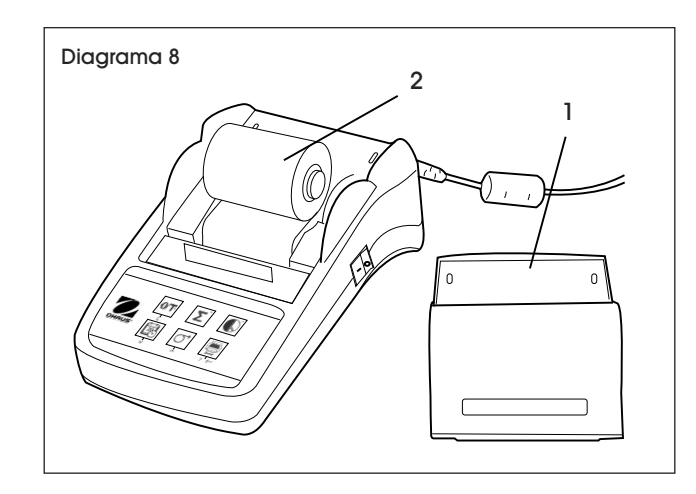

3. Para retirar el cartucho de la cinta, presione en dirección de la flecha (3). (Vea Diagrama 9)

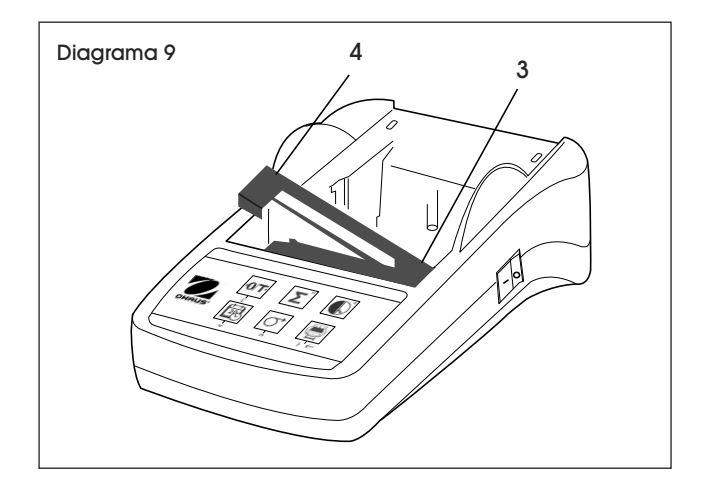

- 4. Inserte la nueva cinta, y si es necesario, afloje con la rueda de tensión (4).
- NOTA: (Para el número de orden de la cinta, vea Consumibles y Partes de Repuesto en la página 21)

NOTA: Para insertar un nuevo rollo de papel,  $\langle \mathcal{F} \rangle$ vea la sección Insertar Papel en la página 15.

#### LIMPIEZA

 Ya que la cubierta de la impresora está hecha de materiales de alta calidad, se pueden utilizar todos los limpiadores suaves comerciales. (Vea Precauciones de Seguridad en las páginas 12-13)

# SOLUCIÓN DE PROBLEMAS

| PROBLEMA DE FUNCIONAMIENTO                   | CAUSAS                                                          | RECOMENDACIONES                                                                                            |
|----------------------------------------------|-----------------------------------------------------------------|----------------------------------------------------------------------------------------------------|
| Impresión ilegible.                          | Cinta desgastada o enredada.                                    | Cambie el cartucho de la cinta o tense la cinta adecuadamente.                                             |
|                                              | La vida de servicio de la unidad de impresión ha terminado.     | Comuníquese con Servicio a<br>Clientes de Uline al 800-295-5510.                                           |
| La luz del piloto no enciende.               | No hay energía.                                                 | Encienda la impresora.                                                                                     |
|                                              | Falla del suministro de energía.                                | Comuníquese con Servicio a<br>Clientes de Uline al 800-295-5510.                                           |
| La luz del piloto parpadea.                  | No hay conexión de la impresora<br>al dispositivo.              | Asegúrese de que la impresora y<br>la báscula estén conectadas.                                            |
|                                              | La impresora no puede reconocer                                 | Encienda/Apague la impresora.                                                                              |
|                                              | para la báscula conectada.                                      | Cambie alternadamente la<br>configuración de la impresora o<br>de la báscula conectada.<br>(Vea página 15) |
| Timeout                                      | La transferencia de datos no se                                 | Mueva la báscula a una                                                                                     |
|                                              |                                                                 | Verifique la báscula.                                                                                      |
| Over Load                                    | Báscula en rango de sobrecarga.                                 | Verificar el peso muestra.                                                                                 |
| (Sobrecarga)                                 | Poner a cero el rango de cero.                                  | Cambie el rango cero de la<br>báscula.                                                                     |
|                                              |                                                                 | Cambie la configuración de la<br>impresora de cero a tara.                                                 |
| Under Load                                   | Báscula en rango de falta de carga.                             | Verifique la báscula.                                                                                      |
| (Falia de carga)                             | La charola de pesaje no está<br>en posición.                    |                                                                                                    |
| Transmission Error<br>(Error de Transmisión) | La báscula no reconoce la instrucción de la impresora.          | Verifique la configuración del<br>parámetro de la interfaz en la<br>impresora y la báscula.                |
| Not Executable<br>(No Ejecutable)            | La báscula no puede ejecutar la<br>instrucción de la impresora. | Verifique la báscula.                                                                                      |
| Date/Time Not Set                            | Mensajes de error de la impresora.                              | Verifique la báscula.                                                                                      |
| (recna/Hora No Establecida)                  |                                                                 | Reinicie la impresora.                                                                                     |
| (Error de Memoria)                           |                                                                 | Configure la fecha/hora.                                                                                   |
|                                              |                                                                 | Batería de respaldo agotada.                                                                               |
|                                              |                                                                 | Comuníquese con Servicio a<br>Clientes de Uline al 800-295-5510.                                           |

# CONTINUACIÓN DE SOLUCIÓN DE PROBLEMAS

| PROBLEMA DE FUNCIONAMIENTO                                    | CAUSAS                                                                      | RECOMENDACIONES                                                                                                    |
|---------------------------------------------------------------|-----------------------------------------------------------------------------|----------------------------------------------------------------------------------------------------|
| Memory Full<br>(Memoria Llena)                                | La Memoria de Estadísticas o<br>Totalización está llena.                    | Comience una nueva aplicación<br>de Estadística o Totalización                                                           |
| Load/Unload Weight<br>(Peso de la Carga/Falta de Carga)       | No hay muestra o la misma<br>muestra está en la charola.                    | Ponga una nueva muestra en la<br>charola de pesaje o retírela y<br>ponga la muestra en la charola<br>de pesaje otra vez. |
| Unit change not allowed!<br>(iCambio de unidad no permitido!) | Unidad cambiada durante la<br>aplicación de Estadísticas o<br>Totalización. | Reinicie la báscula.<br>Vuelva a cambiar la unidad a<br>su configuración original.                                       |
| Out of range<br>(Fuera de rango)                              | El peso muestra está fuera<br>de rango.                                     | El peso de la muestra debe estar<br>en el rango de 70-130% del valor<br>promedio actual.                                 |

Si la sección de solución de problemas no resuelve su inquietud, comuníquese con Servicio a Clientes Uline al 800-295-5510.

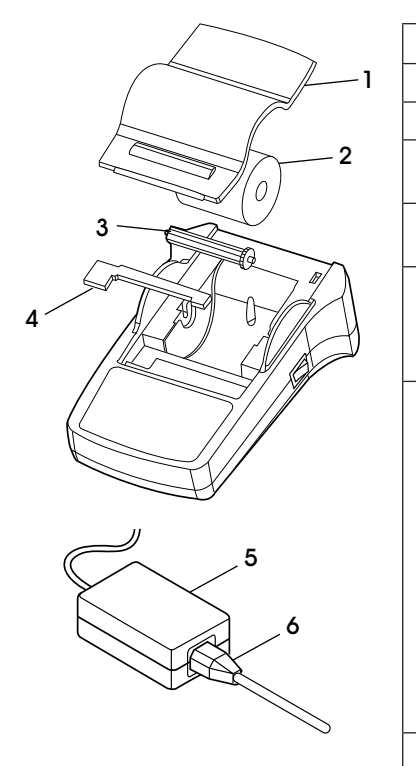

# CONSUMIBLES Y PARTES DE REPUESTO

| # | DESCRIPCIÓN                                                                        | CANT. | NO. DE PARTE DE ULINE | NO. DE PARTE DEL FABRICANTE |
|---|------------------------------------------------------------------------------------|-------|-----------------------|-----------------------------|
| 1 | Cubierta del Papel                                                                 | 1     |                       | 30047939                    |
| 2 | Rollo de Papel                                                                     | 1     | S-23229               | 12120799                    |
| 3 | Eje de Rotación<br>del Papel                                                       | 1     |                       | 30063920                    |
| 4 | Cartucho de Cinta,<br>Negro                                                        | 1     | S-23230               | 12120798                    |
| 5 | Adaptador AC/DC<br>(sin cable eléctrico)<br>100–240V AC, 50–60 Hz,<br>12V DC 2.5 A | 1     |                       | 11107909                    |
|   | Cable Eléctrico CH                                                                 |       |                       | 30064089                    |
|   | Cable Eléctrico EU                                                                 |       |                       | 12120761                    |
|   | Cable Eléctrico US                                                                 |       | H-8093-PCBL           | 12120762                    |
| 6 | Cable Eléctrico IT                                                                 | 1     |                       | 30064200                    |
| 0 | Cable Eléctrico GB                                                                 | I     |                       | 12120312                    |
|   | Cable Eléctrico AU                                                                 |       |                       | 12120313                    |
|   | Cable Eléctrico BR                                                                 |       |                       | 83033772                    |
|   | Cable Eléctrico JP                                                                 |       |                       | 12122638                    |
| _ | Cable RS9 M/F, 1.5 m                                                               | 1     |                       | 12122603                    |

# **ESPECIFICACIONES**

| Suministro de Energía          | Adaptador AC/DC 12V DC, 2.5 A<br>Primario: 100 – 240V AC, -50 -60 Hz<br>Fluctuaciones de Voltaje:<br>Hasta ± 10% del voltaje nominal<br>Secundario: 12V DC, 2.5 A<br>(con protección de sobrecarga eléctrica)            |  |
|--------------------------------|----------------------------------------------------------------------------------------------------|--|
| Cable a Adaptador AC/DC        | 3-Núcleos con enchufe específico para cada país.                                                                                                    |  |
| Voltaje de la Línea de Energía | 12V DC                                                                                                    |  |
| Consumo de Energía             | Máx. 2.5 A                                                                                                    |  |
| Altitud                        | Hasta 2000 m                                                                                                    |  |
| Temperatura Ambiente           | 32° – 104° F (0° – 40° C)                                                                                                    |  |
| Humedad Relativa               | Máx. 80% en 87.8° F (31° C), disminuyendo linealmente a 50% en 104° F (40° C), sin condensar                                                                                                    |  |
| Categoría De Sobrevoltaje      | Clase II                                                                                                    |  |
| Grado de Contaminación         | 2                                                                                                    |  |
| Unidad de Impresión            | Impresora de matriz de puntos 5 x 7, longitud de 40 caracteres por línea                                                                                                    |  |
| Velocidad de Impresión         | 1.2 líneas por segundo                                                                                                    |  |
| Cartucho de Cinta              | Intercambiable, Negro                                                                                                    |  |
| Rollo de Papel                 | Papel estándar 57.5 x 50-60 mm<br>integrado en la cubierta, tamaño comercial.                                                                                                    |  |
| Calidad de Impresión           | Impresión resistente a la luz y térmicamente estable<br>(GLP, GMP, ISO9001)                                                                                                    |  |
| Interfaz                       | RS-232C                                                                                                    |  |
| Dimensiones de la Impresora    | (Ancho x Profundidad x Alto) 120 x 203 x 73 mm                                                                                                    |  |
| Dimensiones del Empaque        | (Ancho x Profundidad x Alto) 255 x 205 x 150 mm                                                                                                    |  |
| Peso Neto                      | 740 g (rollo de Papel incluido)                                                                                                    |  |
| Límites de Compatibilidad      | Función Fecha/Hora:<br>No aplica en básculas con reloj integrado<br>(el reloj integrado tiene prioridad).<br>Funciones de poner a Cero/Tara, Estadísticas y Totalización:<br>No aplica en todos los modelos de básculas. |  |

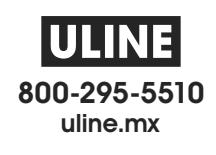

# ULINE H-8093 OHAUS SF40A<sup>MD</sup> – IMPRIMANTE DE BALANCE

1-800-295-5510 uline.ca

**CONNEXIONS** 

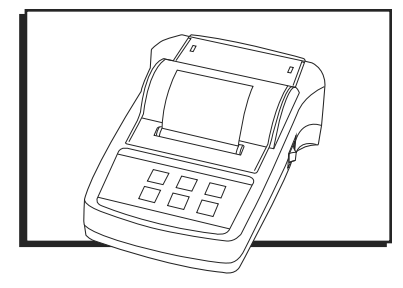

# APERÇU DES COMMANDES

#### COMMANDES

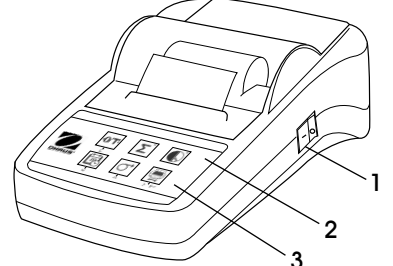

# 

#### COMMANDES ET CONNEXIONS

| # | DESCRIPTION                         |
|---|-------------------------------------|
| 1 | Interrupteur marche/arrêt           |
| 2 | Témoin lumineux – Indicateur d'état |
| 3 | Panneau de commande                 |
| 4 | Prise d'alimentation                |
| 5 | Connecteur d'interface              |

#### PANNEAU DE COMMANDE

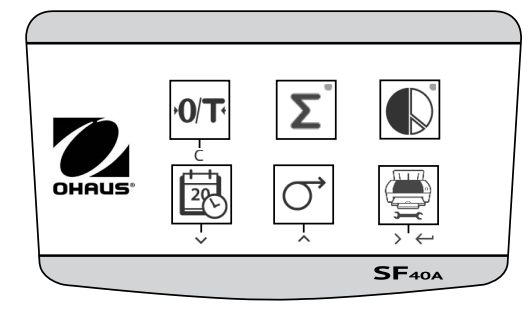

#### FONCTIONS DES COMMANDES

| TOUCHE             | DESCRIPTION                                                                       | TOUCHE | DESCRIPTION                                                                                                    |
|--------------------|-----------------------------------------------------------------------------------|--------|----------------------------------------------------------------------------------------------------|
| <b>+0/T</b> •<br>c | Mise à zéro/tarage de la<br>balance<br>Annuler – Quitter                          | ,<br>Č | Alimentation papier<br>Option de menu à défilement<br>vers le haut                                                                       |
|                    | Impression de la date et<br>l'heure<br>Option de menu à défilement<br>vers le bas |        | Application des statistiques                                                                                                    |
| Σ°                 | Application de totalisation                                                       |        | Impression des valeurs de<br>poids stables<br>Accès au menu – sélection de<br>l'option de menu suivante<br>Enregistrement des paramètres |

# CONFIGURATION

# SÉCURITÉ

L'imprimante a été testée pour les connexions et aux fins prévues mentionnées dans ce mode d'emploi. Il est de votre responsabilité d'effectuer les tests nécessaires relatifs aux procédés et aux fins de l'utilisation prévue. Veuillez respecter les mesures de sécurité suivantes.

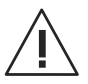

MISE EN GARDE! L'imprimante doit être utilisée uniquement à l'intérieur et jamais dans des zones dangereuses.

 Les composants électroniques de l'imprimante sont protégés contre la poussière et les éclaboussures d'eau.
 Cependant, l'imprimante ne doit pas être utilisée en présence de liquides étant donné que son boîtier n'est pas étanche.

- Voir les instructions de nettoyage à la page 30. Protégez le câble d'alimentation contre les conditions humides.
- N'ouvrez jamais le boîtier de l'imprimante. En cas de problèmes avec l'imprimante, veuillez contacter le service à la clientèle de Uline au 1 800 295-5510.
- Si l'équipement est utilisé de manière non spécifiée par le fabricant, la protection fournie par l'équipement peut être compromise.

# ALIMENTATION ÉLECTRIQUE

L'imprimante est équipée d'un adaptateur c.a. avec un câble d'alimentation spécifique au pays. L'alimentation électrique convient à toutes les tensions de secteur dans la plage suivante : 100 à 240 V c.a., 50 à 60 Hz. (Voir la section Caractéristiques à la page 33)

# **CONFIGURATION SUITE**

MISE EN GARDE! Vérifiez en premier que la tension secteur locale se situe dans une plage de 100 à 240 V c.a., 50 à 60 Hz et que la fiche d'alimentation est compatible avec la connexion d'alimentation électrique locale. Dans le cas contraire, ne branchez pas l'imprimante ni l'adaptateur c.a. à l'alimentation électrique. Contactez le service à la clientèle de Uline au 1 800 295-5510.

 L'adaptateur doit être branché uniquement dans une prise mise à la terre.

AVERTISSEMENT! Vérifiez tous les câbles pour des signes de dommage avant de faire fonctionner l'imprimante.

- Guidez les câbles de sorte qu'ils restent hors chemin lors du processus de pesage et pour éviter qu'ils ne s'endommagent.
- Veillez à ce que l'adaptateur c.a. n'entre pas en contact avec des liquides.
- La fiche d'alimentation doit demeurer accessible en tout temps.

#### **CONFIGURATION DE L'IMPRIMANTE**

ARRÊT

 Les paramètres par défaut de l'imprimante sont illustrés ci-bas. (Voir Figure 1)
 Figure 1

| Header:          | No Header              | - | Baud rate:    | 9600 -     |
|------------------|------------------------|---|---------------|------------|
| Date Format:     | DD.MMM YYYY            | • | Data bits:    | 8          |
| Time Format:     | 24:MM:SS               | • | Parity:       | None       |
| Char Set:        | CP1252 Window Latin1   | • | Stop bits:    | 1          |
| Balance Feature: | Balance Feature Enable | • | Flow control: | Xon/Xoff 🗸 |
| O/T Settings:    | Perform Zero           | • |               |            |

Le paramètre par défaut peut être changé de deux façons :

- À l'aide du logiciel d'accompagnement.
- En exécutant l'opération sur l'imprimante elle-même.

#### Configuration de l'imprimante à l'aide du Logiciel d'accompagnement

- 1. Branchez le câble d'interconnexion à l'interface d'imprimante entre l'ordinateur et l'imprimante.
- 2. Branchez l'imprimante à l'alimentation électrique principale.
- 3. Utilisez l'interrupteur principal <l/O> pour allumer l'imprimante.
- 4. Insérez le CD dans l'ordinateur, puis installez le logiciel d'imprimante.
- 5. Exécutez le logiciel et établissez les paramètres RS-232 de l'ordinateur, puis cliquez sur le bouton « Connect » (connecter). (Voir Figure 2)

| Figure : | 2 |
|----------|---|
|----------|---|

| Please confi | ig the COM port s | setting. |               |          |
|--------------|-------------------|----------|---------------|----------|
| Port:        | COM1              | •        | Baud rate:    | 9600     |
| Data bits:   | 8                 | -        | Parity:       | None     |
| Stop bits:   | 1                 | •        | Flow control: | Xon/Xoff |

6. La fenêtre suivante apparaît si la connexion est établie. Cliquez sur OK pour continuer. (Voir Figure 3)

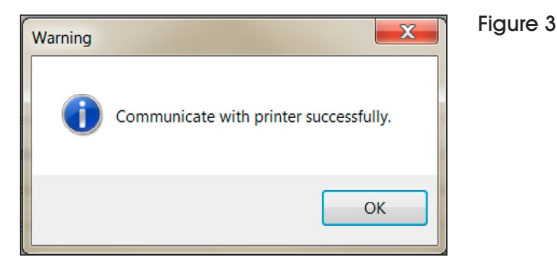

 La configuration du menu de l'imprimante est maintenant activée et tous les paramètres peuvent être modifiés. (Voir Figure 4)

| Date Time: 🥥 I     | Keep Printer Time O Currer      | nt System Time  | Custom 2            | 012/08/01 09:51:35             |
|--------------------|---------------------------------|-----------------|---------------------|--------------------------------|
| Header:            | No Header                       | •               | Baud rate:          | 9600                           |
| Date Format:       | DD.MMM YYYY                     | •               | Data bits:          | 8                              |
| Time Format:       | 24:MM:SS                        | •               | Parity:             | None                           |
| Char Set:          | CP1252 Window Latin1            | •               | Stop bits:          | 1                              |
| Balance Feature:   | Balance Feature Enable          | •               | Flow control:       | Xon/Xoff                       |
| O/T Settings:      | Perform Zero                    | •               |                     |                                |
| Description: CP125 | 2 covers Western European langu | ages such as En | glish, German, Fren | ch. Spanish. Italian and other |

- a. Date Time (Date et heure) : Pour configurer la date et l'heure de l'imprimante.
  - Keep Printer Time (maintien de la date et de l'heure de l'imprimante) : Maintien de la date et de l'heure actuelles de l'imprimante.
  - Current System Time (heure actuelle du système) : Obtention de la date et de l'heure par l'ordinateur.
  - Custom (personnalisation) : Réglage manuel de la date et de l'heure.
- b. **Header** (en-tête) : Pour définir l'en-tête du contenu d'impression.
  - No header (aucune en-tête) : Aucune en-tête sur le contenu d'impression.
  - Date/Time (date/heure) : En-tête avec la date et l'heure.
  - Date/Time/Balance (date/heure/balance) : En-tête avec la date, l'heure et le N/S.
- c. Date Format (format de la date) : Pour configurer le format de la date.
- d. Time Format (format de l'heure) : Pour configurer le format de l'heure.
- e. Char Set (ensemble des caractères) : Pour configurer la page des codes pour les différentes langues.
  - CP 1252 Windows Latin1 : Comprend les langues de l'Europe occidentale telles que l'anglais, l'allemand, le français, l'espagnol et l'italien.
  - CP 1251 Windows Cyrillic : Comprend les langues utilisant l'alphabet cyrillique telles que le russe, le bwulgare et le serbe cyrillique.

# **CONFIGURATION SUITE**

- CP437 MS-DOS Latin US : Comprend les langues de l'Europe occidentale telles que l'anglais, l'allemand, le français, l'espagnol et l'italien.
- CP852 MS-DOS Latin2 : Comprend les langues de l'Europe centrale utilisant le système d'écriture latine telles que le polonais, le bosniaque, le tchèque, le hongrois, le croate, le roumain, le serbe et le slovaque.
- CP860 MS-DOS Portuguese : Comprend la langue portugaise.
- f. Balance Features (Fonctions de la balance) :
  - 1. Enable/Disable a function (Activation/désactivation d'une fonction) : 0/T, statistiques, totalisation.
  - 2. Printer connection status (État de connexion de l'imprimante) : Le voyant à DEL clignote ou reste allumé.
    - Activation de la fonction de la balance : Fonctions de 0/T, statistiques et totalisation activées. Le voyant à DEL d'état de connexion de l'imprimante clignote si la connexion avec la balance est perdue.
    - Désactivation de la fonction de la balance : Fonctions de 0/T, statistiques et totalisation désactivées. Le voyant à DEL d'état de connexion de l'imprimante reste allumé même si la connexion avec la balance est perdue.
- g. **0/T Setting (Paramètre 0/T)** : Configuration de la fonction du bouton 0/T.
  - Perform Zero (Effectuer une mise à zéro) : Effectuer une mise à zéro en appuyant sur le bouton.
  - Perform Tare (Effectuer un tarage) : Effectuer un tarage en appuyant sur le bouton.
- h. Baud Rate, Data bits, Parity, Stop bits, Flow Control (Débit en bauds, bits de données, parité, bits d'arrêt, contrôle de flux) : Définir les paramètres de la configuration du RS-232.
  - Les paramètres doivent être les mêmes que ceux de la balance à connecter. Consultez le guide d'utilisation de la balance pour connaître les paramètres du RS-232 de la balance.

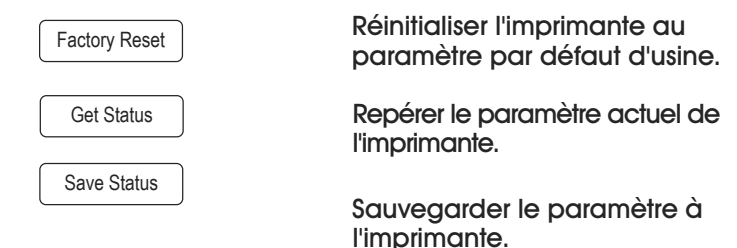

8. Cliquez sur le bouton « Save Status » pour sauvegarder le paramètre, puis cliquez sur « Exit » pour terminer la configuration.

#### CONFIGURATION DE L'IMPRIMANTE SUR L'IMPRIMANTE ELLE-MÊME

- 1. Branchez l'imprimante à l'alimentation électrique principale.
- 2. Utilisez l'interrupteur principal <l/0> pour allumer l'imprimante.
- Appuyez et maintenez enfoncé le bouton pour accéder à la liste du menu, l'imprimante imprime alors « ------Menu------ ».
  - Appuyez sur pour sélectionner l'élément à changer.
  - Appuyez sur  $| \bigoplus |$  pour changer le paramètre.
  - Appuyez et maintenez enfoncé le bouton gour sauvegarder et quitter le menu.
  - Appuyez sur 0/T pour quitter le menu sans sauvegarder.

L'imprimante imprime le contenu pour afficher le résultat de chaque opération. Voir la section Fonctionnement pour la structure totale du menu. (Voir les pages 27 à 30)

## INSTALLATION DE L'IMPRIMANTE

#### CONNEXION DE L'IMPRIMANTE À LA BALANCE

Avant de procéder à la connexion, vérifiez que la balance et l'imprimante ont le même paramètre RS-232. Pour les paramètres du débit en bauds, voir la section Paramètres recommandés à la page 28.

- 1. Branchez le câble d'interconnexion à l'interface d'imprimante entre l'ordinateur et l'imprimante.
- 2. Allumez la balance.

#### MISE EN MARCHE DE L'IMPRIMANTE

- 1. Branchez l'imprimante à l'alimentation électrique principale.
- Utilisez l'interrupteur principal <l/O> pour allumer l'imprimante. (Voir Figure 5)

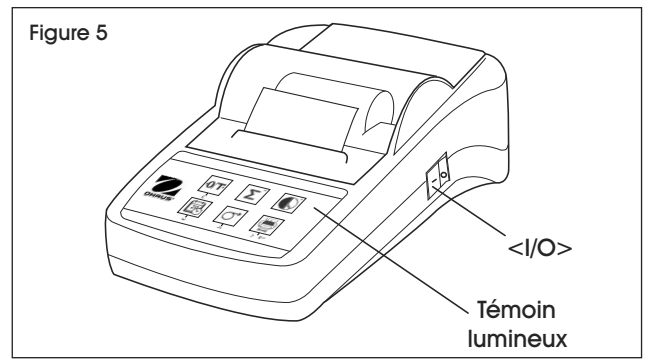

 Interface RS-232 seulement : Le témoin lumineux clignote jusqu'à ce que la balance soit connectée. Si le témoin lumineux continue de clignoter, voir la section Dépannage aux pages 31 à 32.

#### **INSERTION DU PAPIER**

- 1. Tirez le couvercle (1) vers l'arrière pour le retirer. (Voir Figure 6)
- Insérez l'axe de rotation de papier à travers le mandrin du 2. rouleau de papier (2).
- 3. Alimentez le papier à travers la fente du mécanisme d'impression dans le sens de la flèche (3).
- 4. Appuyez et maintenez-le enfoncé jusqu'à ce que suffisamment de papier soit alimenté (4).
- 5. Replacez le couvercle (1).

## **TEST DE L'IMPRIMANTE**

L'imprimante est dotée d'un autotest qui imprime automatiquement l'ensemble des caractères (IBM/DOS).

- Achever le test Éteignez l'imprimante.
- Démarrer le test Appuyez sur la touche 进 et allumez l'imprimante. L'imprimante imprime les paramètres actuels.

# **CONFIGURATION DU MENU**

# CONFIGURATION DU MENU

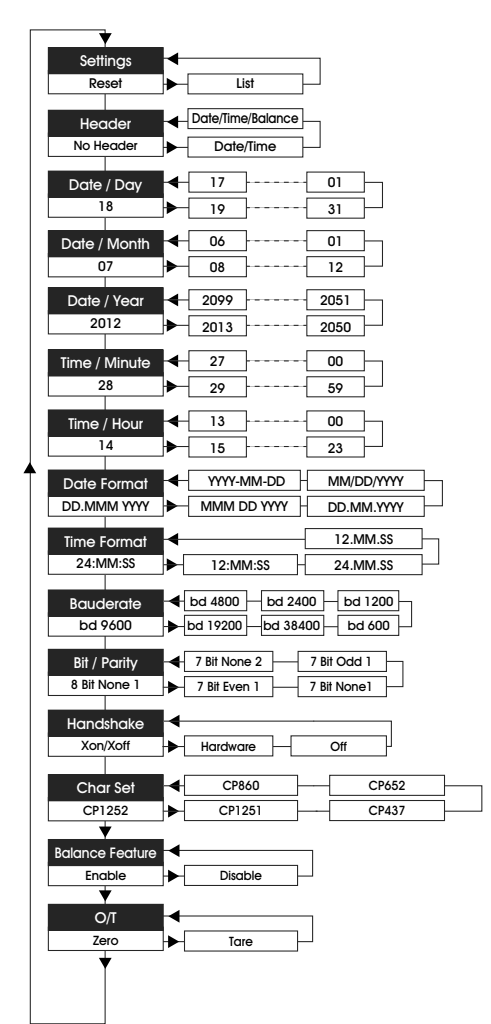

## EXEMPLE D'IMPRESSION

| MENU                                  |
|---------------------------------------|
| Settings:<br>* List                   |
| Header:<br>* No Header                |
| Date Day:<br>31                       |
| Date Month:<br>07                     |
| Date Year:<br>2012                    |
| Time Minute:<br>00                    |
| Time Hour:<br>18                      |
| Date Format:<br>* YYYY-MM-DD          |
| Time Format:<br>* 24:MM:SS            |
| Baudrate:<br>* 9600                   |
| Bit/Parity:<br>* 8 Bit None 1         |
| Handshake:<br>* Xon/Xoff              |
| Char Set:<br>* CP1252 Windows Latin 1 |
| Balance Feature:<br>* Enable          |
| ->0/T<- Setting:<br>* Zero            |

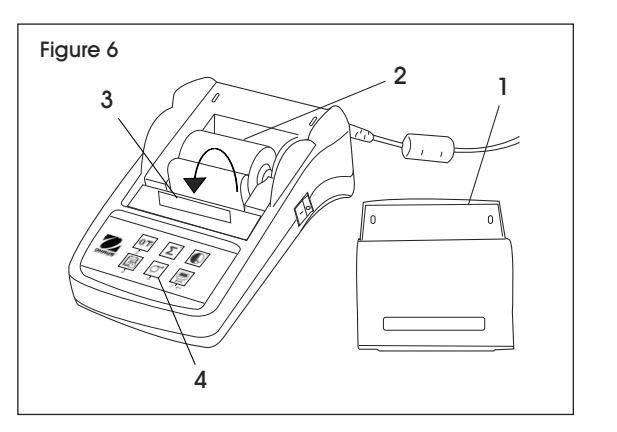

## FONCTIONS DES TOUCHES

#### **NIVEAU OPÉRATIONNEL**

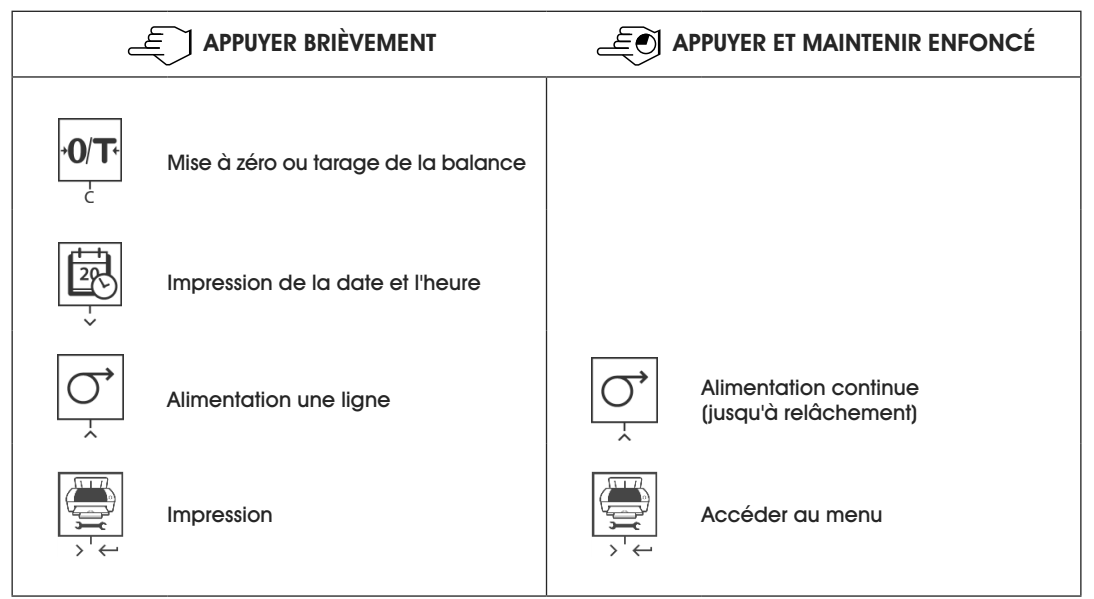

#### NIVEAU DU MENU

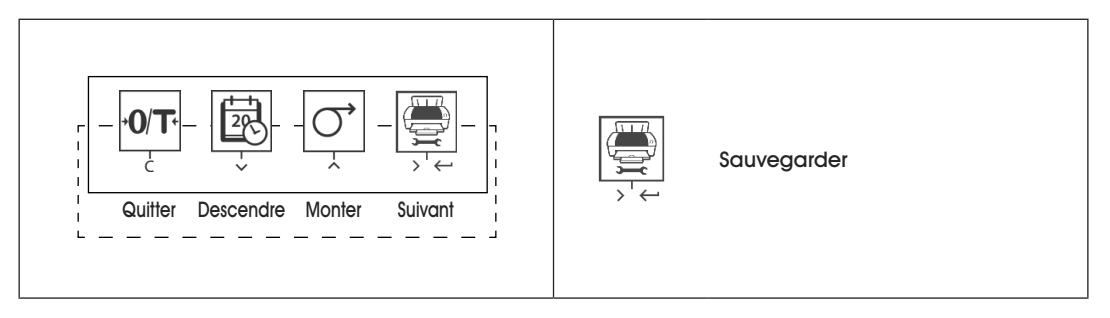

#### NIVEAU DES FONCTIONS

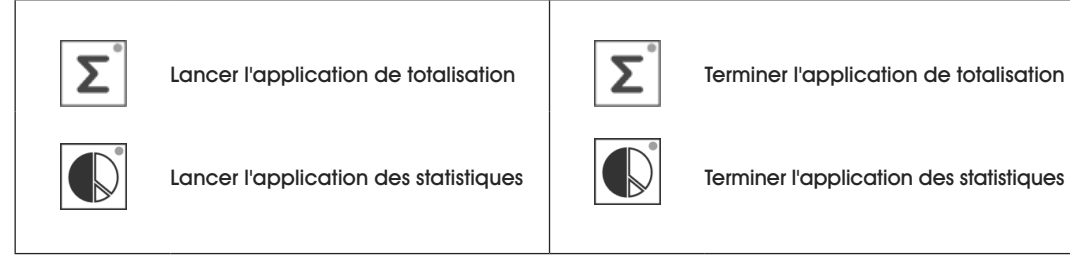

PAGE 27 OF 33

#### **APPLICATIONS**

| E APPUYER BRIÈVEMENT                                                                                                    |                                                                               | E APPUYER ET MAINTENIR ENFONCÉ |                                                                              |
|----------------------------------------------------------------------------------------------------|-------------------------------------------------------------------------------|--------------------------------|------------------------------------------------------------------------------|
| APPLICATION DES STATISTIQUES                                                                                                    |                                                                               | APPLICATION DE TOTALISATION    |                                                                              |
| Le construction de la construction de la constructi | Lancer l'application des statistiques<br>(voyant DEL allumé)                  | Σ°<br>∫h                       | Lancer l'application de totalisation<br>(voyant DEL allumé)                  |
| L<br>L                                                                                                    | Ajouter un nouvel échantillon<br>et appuyer sur                               | Σ°<br>(hr)                     | Ajouter un nouvel échantillon<br>et appuyer sur <b>2</b>                     |
|                                                                                                    | Impression du sous-total au besoin.<br>Appuyer sur                            |                                | Impression du sous-total au besoin.<br>Appuyer sur                           |
|                                                                                                    | Imprimer et terminer<br>l'application des statistiques<br>(voyant DEL éteint) | Σ°                             | Imprimer et terminer<br>l'application de totalisation<br>(voyant DEL éteint) |

REMARQUE : Le changement d'unité en cours d'application n'est pas autorisé.

- Maximum de 999 échantillons.
- Le poids de l'échantillon doit être compris dans la plage de 70 % à 130 % de la valeur moyenne actuelle.
- Le poids minimum de l'échantillon doit être supérieur à 1d.
- Lors du changement d'échantillon, la lecture de la balance doit être changée par plus de 100d, sinon l'imprimante ne peut enregistrer le changement d'échantillon.
- L'application des statistiques comprend : le nombre d'échantillons, la valeur moyenne, l'écart-type, le différentiel min., max., et min. à max. et le poids total.

## PARAMÈTRES RECOMMANDÉS

| APPAREIL CONNECTÉ                                                                                                    | PARAMÈTRES DE L'APPAREIL                                                                                           | PARAMÈTRES DE L'IMPRIMANTE |
|----------------------------------------------------------------------------------------------------|----------------------------------------------------------------------------------------------------|----------------------------|
| DV, AV, PA, AR,<br>SP, TA, NV, NVL, NVT,<br>MB35/45, MB23/25,<br>(T31P, T51P, T71P, T32XW, T32WE,<br>T51XW, T71XW, CKW)* | Mode d'imprimante<br>Débit en bauds : 9 600<br>Bits/parité : 8 bits Aucun 1<br>Établissement de liaison : Xon/Xoff | Paramètres d'usine         |

# FONCTIONNEMENT SUITE

# PARAMÈTRES RECOMMANDÉS SUITE

| APPAREIL CONNECTÉ                                                                  | PARAMÈTRES DE L'APPAREIL                                                                                                    | PARAMÈTRES DE L'IMPRIMANTE   |  |
|------------------------------------------------------------------------------------|----------------------------------------------------------------------------------------------------|------------------------------|--|
| EX                                                                                 | Mode d'imprimante<br>Débit en bauds : 9 600<br>Bits/parité : 8 bits Aucun 1<br>Établissement de liaison : Xon/Xoff                                   | Paramètres d'usine           |  |
| Russe                                                                              | Mode d'imprimante<br>Débit en bauds : 9 600<br>Bits/parité : 8 bits Aucun 1<br>Établissement de liaison : Xon/Xoff<br>Langue : ANSI/WIN<br>Russe     | CP1251 Windows<br>Cyrillique |  |
| Polonais                                                                           | Mode d'imprimante<br>Débit en bauds : 9 600<br>Bits/parité : 8 bits Aucun 1<br>Établissement de liaison : Xon/Xoff<br>Langue : ANSI/WIN<br>Polonais  | CP852 MS-DOS<br>Latin2       |  |
| Tchèque                                                                            | Mode d'imprimante<br>Débit en bauds : 9 600<br>Bits/parité : 8 bits Aucun 1<br>Établissement de liaison : Xon/Xoff<br>Langue : ANSI/WIN<br>Tchèque   | CP852 MS-DOS<br>Latin2       |  |
| Hongrois                                                                           | Mode d'imprimante<br>Débit en bauds : 9 600<br>Bits/parité : 8 bits Aucun 1<br>Établissement de liaison : Xon/Xoff<br>Langue : ANSI/WIN<br>Hongrois  | CP852 MS-DOS<br>Latin2       |  |
| Portugais                                                                          | Mode d'imprimante<br>Débit en bauds : 9 600<br>Bits/parité : 8 bits Aucun 1<br>Établissement de liaison : Xon/Xoff<br>Langue : ANSI/WIN<br>Portugais | CP860 MS-DOS<br>Portugais    |  |
| Anglais, français,<br>allemand, italien,<br>espagnol, chinois,<br>japonais, coréen | Mode d'imprimante<br>Débit en bauds : 9 600<br>Bits/parité : 8 bits Aucun 1<br>Établissement de liaison : Xon/Xoff                                   | Paramètres d'usine           |  |

\* Les fonctions des statistiques et de totalisation de l'imprimante sont compatibles avec les modèles suivants : DV, EX, AV, PA, NV, MB23/25. Seule la fonction d'impression est compatible avec tous les modèles.

# FONCTIONNEMENT SUITE

## **INTERFACE RS-232C**

L'imprimante SF40A est munie d'une interface RS-232C pour brancher les balances Ohaus. (Voir Figure 7)

- Raccord mâle à 9 broches
- Appariement d'appareils (paramètres de transmission). (Voir la section Connexion de l'imprimante à la balance à la page 25)

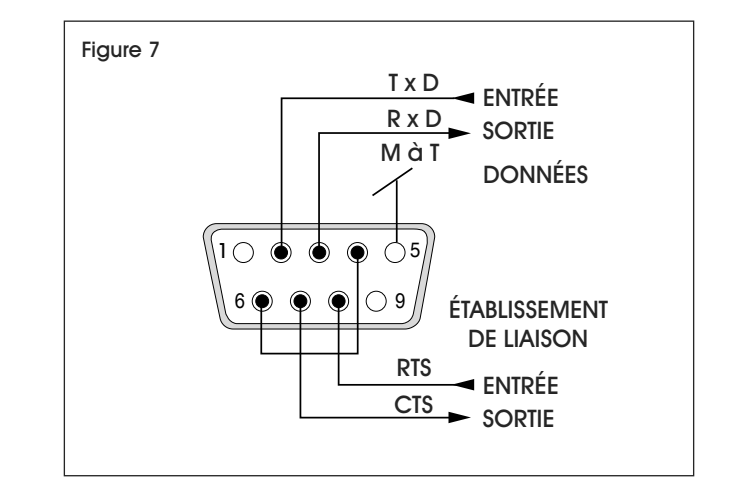

# MAINTENANCE

Dans des conditions normales d'utilisation, l'imprimante ne requiert quasiment aucun entretien. Si un entretien est nécessaire, contactez le service à la clientèle de Uline au 1 800 295-5510.

## CHANGER LE ROULEAU DE PAPIER

Voir la section Insertion du papier à la page 26 pour insérer un nouveau rouleau de papier. (Pour connaître le numéro de référence du papier pour le réapprovisionnement, consultez la section Consommables et pièces de rechange à la page 32)

 $\overline{\mathbf{S}}$ 

**REMARQUE** : Vous pouvez utiliser l'axe de rotation de papier de l'ancien rouleau de papier.

## **REMPLACER LE RUBAN**

- Retirez le couvercle (1). (Voir Figure 8) 1.
- 2. Retirez le papier du mécanisme d'impression (2).

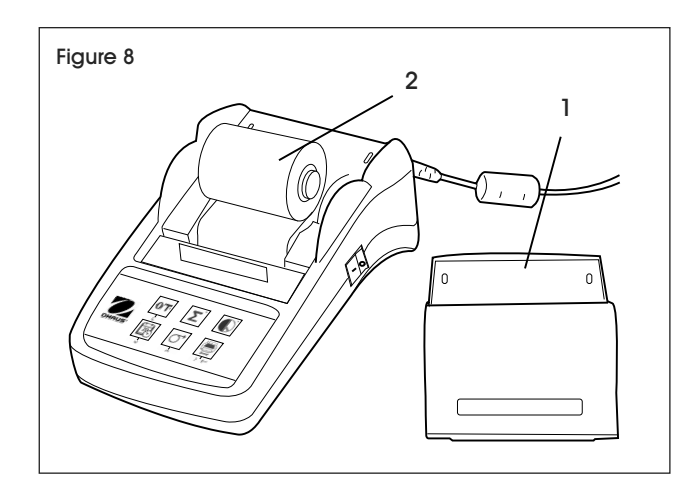

3. Pour retirer la cartouche de ruban, poussez dans le sens de la flèche (3). (Voir Figure 9)

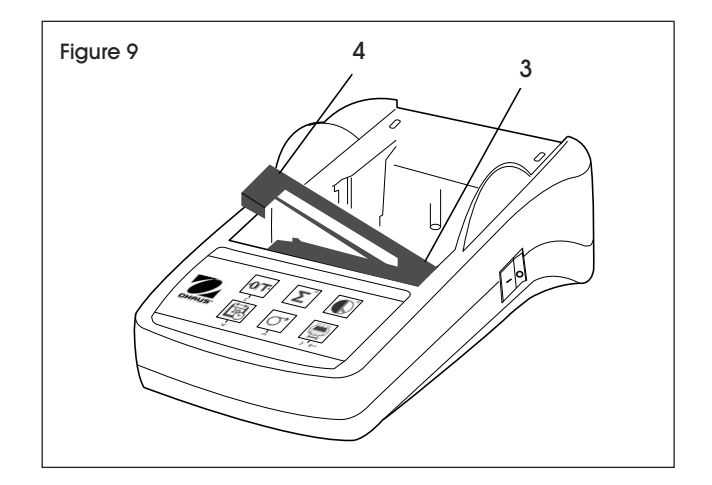

- 4. Insérez le nouveau ruban et utilisez la roue de tension pour éliminer tout jeu au besoin (4).
- **REMARQUE : Pour connaître le numéro de** référence de la cartouche de ruban pour le réapprovisionnement, consultez la section Consommables et pièces de rechange à la page 32.
- $\overline{\mathbf{S}}$ **REMARQUE** : Voir la section Insertion du papier à la page 26 pour insérer un nouveau rouleau de papier.

## NETTOYAGE

 Le boîtier de l'imprimante étant fabriqué à partir de matériaux de première qualité, tous les produits de nettoyage doux disponibles sur le marché peuvent être utilisés. (Voir la section Mesures de sécurité aux pages 23 et 24)

# DÉPANNAGE

| PROBLÈME DE FONCTIONNEMENT                     | CAUSES                                                            | RECOMMANDATIONS                                                                                      |
|------------------------------------------------|-------------------------------------------------------------------|----------------------------------------------------------------------------------------------------|
| Impression illisible.                          | Ruban usé ou emmêlé.                                              | Changez la cartouche de ruban<br>ou ajustez la tension du ruban.                                     |
|                                                | La vie utile de l'imprimante est<br>terminée.                     | Contactez le service à la clientèle<br>de Uline au 1 800 295-5510.                                   |
| Le témoin lumineux ne s'allume pas.            | Aucun courant électrique.                                         | Allumez l'imprimante.                                                                                |
|                                                | Erreur d'alimentation électrique.                                 | Contactez le service à la clientèle<br>de Uline au 1 800 295-5510.                                   |
| Le témoin lumineux clignote.                   | Aucune connexion entre<br>l'imprimante et l'appareil.             | Vérifiez que l'imprimante et la balance sont connectées.                                             |
|                                                | L'imprimante ne reconnaît pas<br>les paramètres de la balance     | Éteignez puis rallumez<br>l'imprimante.                                                              |
|                                                | bidrichee.                                                        | Modifiez alternativement les<br>paramètres de l'imprimante ou<br>branchez la balance. (Voir page 26) |
| Timeout<br>(erreur de temporisation)           | Transfert de données non complété<br>en 45 secondes.              | Placez la balance dans un endroit plus stable.                                                       |
|                                                |                                                                   | Vérifiez la balance.                                                                                 |
| Over Load                                      | Balance dans la plage de surcharge.                               | Vérifiez le poids de l'échantillon.                                                                  |
| (surcharge)                                    | Mise à zéro en dehors de la plage<br>de réglage du zéro.          | Modifiez la plage de réglage du<br>zéro de la balance.                                               |
|                                                |                                                                   | Modifiez la configuration de<br>l'imprimante de zéro à tarage.                                       |
| Under Load                                     | Balance dans la plage de sous-charge.                             | Vérifiez la balance.                                                                                 |
| (sous-charge)                                  | Le plateau de pesée n'est pas en<br>place.                        |                                                                                                    |
| Transmission Error<br>(erreur de transmission) | La balance ne reconnaît pas la directive venant de l'imprimante.  | Vérifiez les paramètres d'interface<br>de l'imprimante et de la balance.                             |
| Not Executable<br>(non exécutable)             | La balance ne peut accomplir la directive venant de l'imprimante. | Vérifiez la balance.                                                                                 |
| Date/Time Not Set                              | Messages d'erreur de l'imprimante.                                | Vérifiez la balance.                                                                                 |
| Memory Error                                   |                                                                   | Réinitialisez l'imprimante.                                                                          |
| (erreur de mémoire)                            |                                                                   | Configurez la date/heure.                                                                            |
|                                                |                                                                   | La batterie de secours est épuisée.                                                                  |
|                                                |                                                                   | Contactez le service à la clientèle de Uline au 1 800 295-5510.                                      |

# DÉPANNAGE SUITE

| PROBLÈME DE FONCTIONNEMENT                                   | CAUSES                                                                           | RECOMMANDATIONS                                                                                                    |
|--------------------------------------------------------------|----------------------------------------------------------------------------------|----------------------------------------------------------------------------------------------------|
| Memory Full<br>(mémoire pleine)                              | La mémoire des statistiques ou de<br>la totalisation est pleine.                 | Lancez une nouvelle application des statistiques ou de totalisation.                                                           |
| Load/Unload Weight<br>(placer ou retirer le poids)           | Aucun échantillon ou présence du<br>même échantillon sur le plateau<br>de pesée. | Placez un nouvel échantillon sur<br>le plateau de pesée ou retirez<br>l'échantillon et placez-le de<br>nouveau sur le plateau. |
| Unit change not allowed!<br>(changement d'unité non permis!) | Unité changée durant l'application des statistiques ou de totalisation.          | Réinitialisez la balance.<br>Modifiez l'unité à la configuration<br>d'origine.                                                 |
| Out of range<br>(hors de portée)                             | Poids de l'échantillon hors de portée.                                           | Le poids de l'échantillon doit se<br>trouver dans la plage de 70 à 130 %<br>de la valeur moyenne actuelle.                     |

Si la section de dépannage ne peut résoudre votre problème, veuillez contacter le service à la clientèle de Uline au 1 800 295-5510.

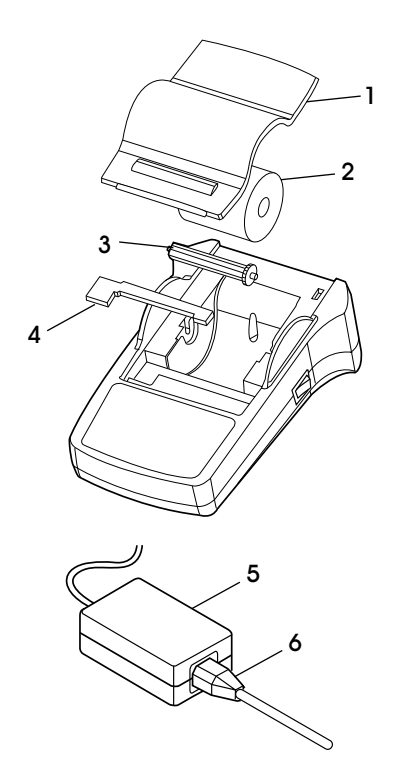

# CONSOMMABLES ET PIÈCES DE RECHANGE

| # | DESCRIPTION                                                                                           | QTÉ | RÉF. ULINE  | RÉF. DU FABRICANT |
|---|----------------------------------------------------------------------------------------------------|-----|-------------|-------------------|
| 1 | Couvercle du papier                                                                                   | 1   |             | 30047939          |
| 2 | Rouleau de papier                                                                                     | 1   | S-23229     | 12120799          |
| 3 | Axe de rotation du papier                                                                             | 1   |             | 30063920          |
| 4 | Cartouche de ruban, noir                                                                              | 1   | S-23230     | 12120798          |
| 5 | Adaptateur c.a./c.c<br>(sans câble d'alimentation)<br>100 à 240 V c.a., 50 à 60 Hz,<br>12 V c.c 2,5 A | 1   |             | 11107909          |
| 6 | Câble d'alimentation CH                                                                               | 1   |             | 30064089          |
|   | Câble d'alimentation EU                                                                               |     |             | 12120761          |
|   | Câble d'alimentation ÉU.                                                                              |     | H-8093-PCBL | 12120762          |
|   | Câble d'alimentation IT                                                                               |     |             | 30064200          |
|   | Câble d'alimentation GB                                                                               |     |             | 12120312          |
|   | Câble d'alimentation AU                                                                               |     |             | 12120313          |
|   | Câble d'alimentation BR                                                                               |     |             | 83033772          |
|   | Câble d'alimentation JP                                                                               |     |             | 12122638          |
| - | Câble RS9 M/F, 1,5 m                                                                                  | 1   |             | 12122603          |

# CARACTÉRISTIQUES

| Alimentation électrique              | Adaptateur c.a./c.c. : 12 V c.c., 2,5 A<br>Primaire : 100 à 240 V c.a., -50 -60 Hz<br>Fluctuations de tension :<br>Jusqu'à $\pm$ 10 % de la tension nominale<br>Secondaire : 12 V c.c., 2.5 A<br>(avec protection contre les surcharges électriques) |  |  |
|--------------------------------------|----------------------------------------------------------------------------------------------------|--|--|
| Câble vers l'adaptateur<br>c.a./c.c. | Fiche à 3 broches spécifique au pays.                                                                                                    |  |  |
| Tension de ligne d'alimentation      | 12 V c.c.                                                                                                    |  |  |
| Consommation d'énergie               | Max. 2,5 A                                                                                                    |  |  |
| Altitude                             | Jusqu'à 2 000 m                                                                                                    |  |  |
| Température ambiante                 | 32 ° à 104 °F (0 ° à 40 °C)                                                                                                    |  |  |
| Humidité relative                    | Max. 80 % à 87.8 °F (31 °C), avec décroissance linéaire jusqu'à 50 % à 104 °F (40 °C), sans condensation                                                                                                    |  |  |
| Catégorie de surtension              | Classe II                                                                                                    |  |  |
| Niveau de pollution                  | 2                                                                                                    |  |  |
| Mécanisme d'impression               | Imprimante à matrice de points 5 x 7, 40 caractères par ligne                                                                                                    |  |  |
| Vitesse d'impression                 | 1,2 ligne par seconde                                                                                                    |  |  |
| Cartouche de ruban                   | Remplaçable, noir                                                                                                    |  |  |
| Rouleau de papier                    | Papier standard de 57,5 x 50 à 60 mm,<br>inséré dans le boîtier, taille légale                                                                                                    |  |  |
| Qualité d'impression                 | Impression thermostable et résistant à la lumière<br>(GLP, GMP, ISO9001)                                                                                                    |  |  |
| Interface                            | RS-232C                                                                                                    |  |  |
| Dimensions de l'imprimante           | (L. x P. x H.) 120 x 203 x 73 mm                                                                                                    |  |  |
| Dimensions de l'emballage            | (L. x P. x H.) 255 x 205 x 150 mm                                                                                                    |  |  |
| Poids net                            | 740 g (rouleau de papier compris)                                                                                                    |  |  |
| Limites de compatibilité             | Fonction date/heure :<br>Non offert pour les balances avec horloge intégrée<br>(l'horloge intégrée a priorité)                                                                                                    |  |  |
|                                      | Non offert pour tous les modèles de balance.                                                                                                    |  |  |

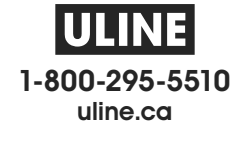

r.